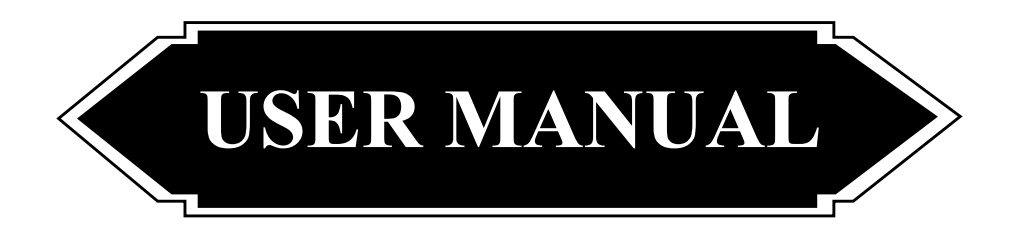

# HYBRID INVERTER 3.6KW/4.2KW/6.2KW

VERSION: 1.0

## **Table Of Contents**

| 1. | ABOUT THIS MANUAL                                 | 2  |
|----|---------------------------------------------------|----|
|    | 1.1 PURPOSE                                       | 2  |
|    | 1.2 SCOPE                                         | 2  |
| 2. | SAFETY INSTRUCTIONS                               | 2  |
| 3. | INTRODUCTION                                      | 3  |
|    | 3.1 FEATURES                                      |    |
|    | 3.2 BASIC SYSTEM ARCHITECTURE                     | 3  |
|    | 3.3 PRODUCT OVERVIEW                              | 4  |
| 4. | INSTALLATION                                      | 5  |
|    | 4.1 UNPACKING AND INSPECTION                      | 5  |
|    | 4.2 PREPARATION                                   | 5  |
|    | 4.3 MOUNTING THE UNIT                             | 5  |
|    | 4.4 BATTERY CONNECTION                            | 5  |
|    | 4.5 AC INPUT/OUTPUT CONNECTION                    | 7  |
|    | 4.6 PV CONNECTION                                 | 8  |
|    | 4.7 FINAL ASSEMBLY                                | 9  |
|    | 4.8 COMMUNICATION CONNECTION                      | 9  |
| 5. | OPERATION                                         | 11 |
|    | 5.1 POWER ON/OFF                                  | 11 |
|    | 5.2 OPERATION AND DISPLAY PANEL                   | 11 |
|    | 5.3 LCD DISPLAY ICONS                             | 12 |
|    | 5.4 LCD SETTING                                   | 14 |
|    | 5.5 DISPLAY SETTING                               | 24 |
|    | 5.6 OPERATING MODE DESCRIPTION                    |    |
|    | 5.7 BATTERY EQUALIZATION DESCRIPTION              | 32 |
|    | 5.8 MAINS AND LITHIUM BATTERY ACTIVATION FUNCTION |    |
|    | 5.9 FAULT REFERENCE CODE                          | 34 |
|    | 5.10 WARNING INDICATOR                            | 35 |
| 6. | CLEARANCE AND MAINTENANCE FOR ANTI-DUST KIT       | 36 |
|    | 6.1 OVERVIEW                                      | 36 |
|    | 6.2 CLEARANCE AND MAINTENANCE                     | 36 |
| 7. | SPECIFICATIONS                                    | 37 |
|    | TABLE 1 LINE MODE SPECIFICATIONS                  |    |
|    | TABLE 2 INVERTER MODE SPECIFICATIONS              |    |
|    | TABLE 3 TOW LOAD OUTPUT POWER                     |    |
|    | TABLE 4 CHARGE MODE SPECIFICATIONS                | 39 |
|    | TABLE 5 GRID-TIE OPERATION                        |    |
|    | TABLE 6 GENERAL SPECIFICATIONS                    |    |
| 8. | TROUBLE SHOOTING                                  | 40 |
| 9. | APPENDIX: APPROXIMATE BACK-UP TIME TABLE          | 41 |

### **1 ABOUT THIS MANUAL**

#### 1.1 Purpose

This manual describes the assembly, installation, operation and troubleshooting of this unit. Please read this manual carefully before installations and operations. Keep this manual for future reference.

1.2 Scope

This manual provides safety and installation guidelines as well as information on tools and wiring.

## **2 SAFETY INSTRUCTIONS**

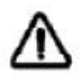

## WARNING: This chapter contains important safety and operating instructions. Read and keep this manual for future reference.

- 1. Before using the unit, read all instructions and cautionary markings on the unit, the batteries and all appropriate sections of this manual.
- 2. **CAUTION** --To reduce risk of injury, charge only deep-cycle lead acid type rechargeable batteries. Other types of batteries may burst, causing personal injury and damage.
- 3. Do not disassemble the unit. Take it to a qualified service center when service or repair is required. Incorrect re-assembly may result in a risk of electric shock or fire.
- 4. To reduce risk of electric shock, disconnect all wirings before attempting any maintenance or cleaning. Turning off the unit will not reduce this risk.
- 5. **CAUTION** Only qualified personnel can install this device with battery.
- 6. **NEVER** charge a frozen battery.
- 7. For optimum operation of this inverter/charger, please follow required spec to select appropriate cable size. It's very important to correctly operate this inverter/charger.
- 8. Be very cautious when working with metal tools on or around batteries. A potential risk exists to drop a tool to spark or short circuit batteries or other electrical parts and could cause an explosion.
- 9. Please strictly follow installation procedure when you want to disconnect AC or DC terminals. Please refer to INSTALLATION section of this manual for the details.
- 10. One piece of 150A fuse is provided as over-current protection for the battery supply.
- 11. GROUNDING INSTRUCTIONS -This inverter/charger should be connected to a permanent grounded wiring system. Be sure to comply with local requirements and regulation to install this inverter.
- 12. NEVER cause AC output and DC input short circuited. Do NOT connect to the mains when DC input short circuits.
- 13. **Warning!!** Only qualified service persons are able to service this device. If errors still persist after following troubleshooting table, please send this inverter/charger back to local dealer or service center for maintenance.

## 3 INTRODUCTION

This is a multi-function inverter/charger, combining functions of inverter, solar charger and battery charger to offer uninterruptible power support with portable size. Its comprehensive LCD display offers user-configurable and easy-accessible button operation such as battery charging current, AC/solar charger priority, and acceptable input voltage based on different applications.

- 3.1 Features
- ☑ Pure sine wave inverter
- Configurable input voltage range for home appliances and personal computers via LCD setting
- Configurable battery charging current based on applications via LCD setting
- Configurable AC/Solar Charger priority via LCD setting
- ☑ Compatible to mains voltage or generator power
- △ Auto restart while AC is recovering
- Overload/ Over temperature/ short circuit protection
- Smart battery charger design for optimized battery performance
- ☐ Cold start function

#### 3.2 Basic System Architecture

The following illustration shows basic application for this inverter/charger. It also includes following devices to have a complete running system:

Generator or Utility.

△ PV modules

Consult with your system integrator for other possible system architectures depending on your requirements. This inverter can power all kinds of appliances in home or office environment, including motor-type appliances such as tube light, fan, refrigerator and air conditioner.

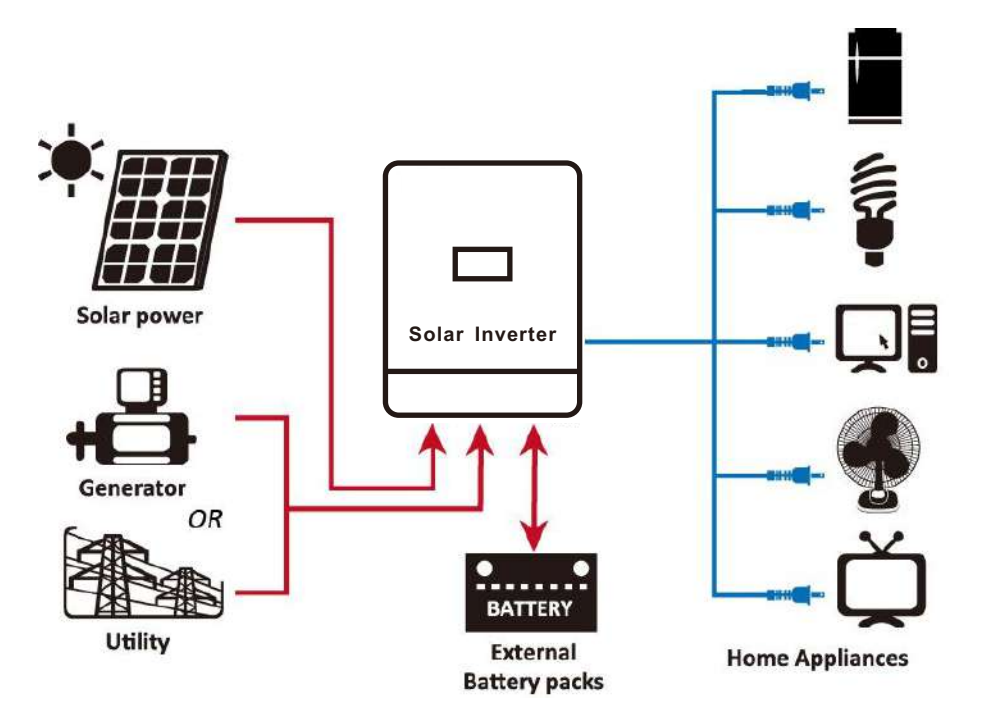

Figure 1 Hybrid Power System

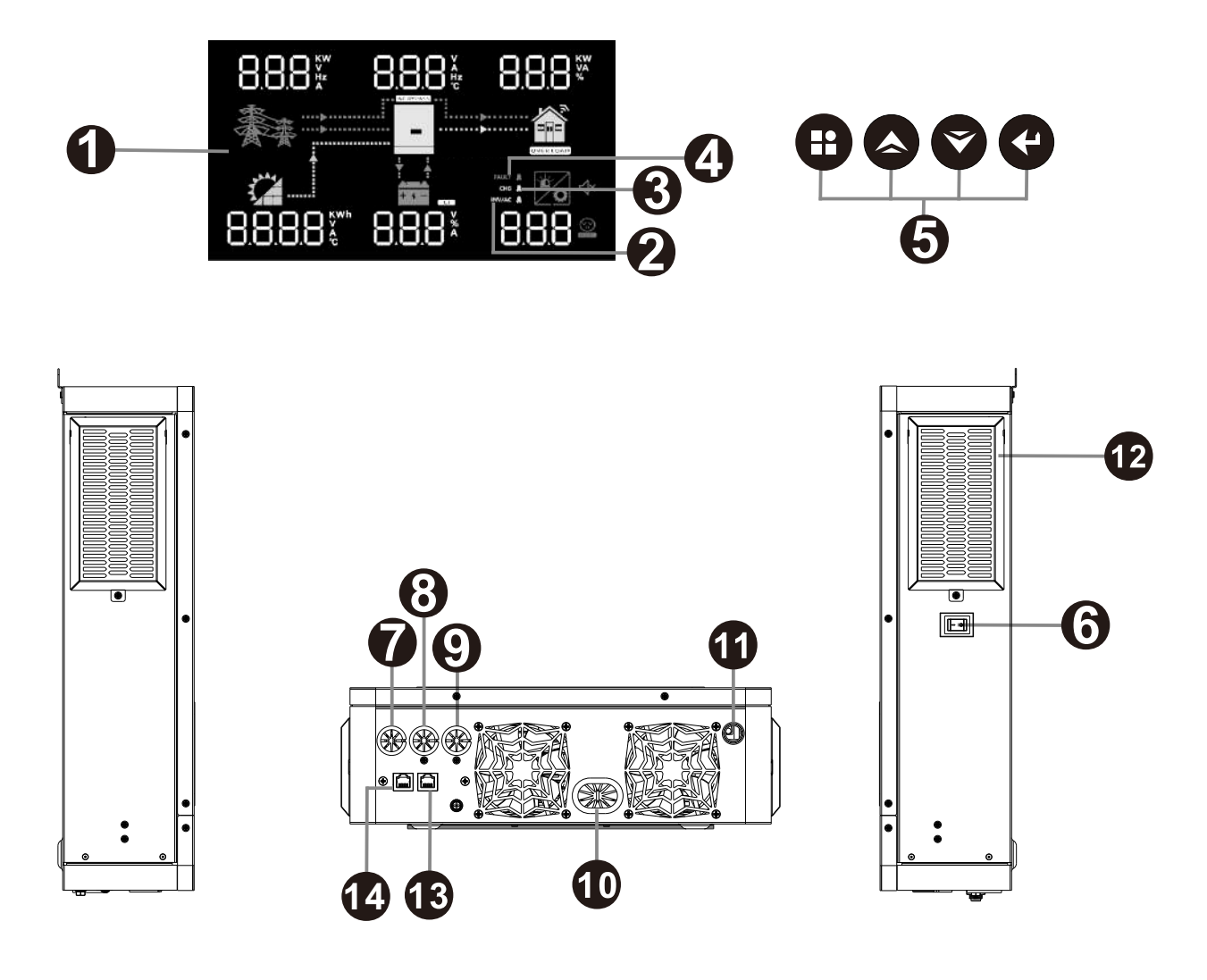

- 1. LCD display
- 2. Status indicator
- 3. Charging indicator
- 4. Fault indicator
- 5. Function buttons
- 6. Power on/off switch
- 7. AC input
- 8. Main output
- 9. Second output
- 10. Battery input
- 11. PV input
- 12. Anti dust kit
- 13. WIFI communication/RS-232 port
- 14. Battery communication/RS-485 port

## **4** INSTALLATION

4.1 Unpacking and Inspection

Before installation, please inspect the unit. Be sure that nothing inside the package is damaged. You should have received the following items inside of package:

⊡ The unit x 1

⊡ User manual x 1

#### 4.2 Preparation

Before connecting all wirings, please take off bottom cover by removing two screws as shown below.

#### 4.3 Mounting the Unit

Consider the following points before selecting where to install:

- **#** Do not mount the inverter on flammable construction materials.
- ℜ Mount on a solid surface
- Install this inverter at eye level in order to allow the LCD display to be read at all times.
- For proper air circulation to dissipate heat, allow a clearance of approx.20 cm to the side and approx. 50 cm above and below the unit.
- **#** The ambient temperature should be between 0°C and 55°C to ensure optimal operation.
- **#** The recommended installation position is to be adhered to the wall vertically.
- H Be sure to keep other objects and surfaces as shown in the diagram to guarantee sufficient heat dissipation and to have enough space for removing wires.

## SUITABLE FOR MOUNTING ON CONCRETE OR OTHER NON-COMBUSTIBLE SURFACE ONLY.

Install the unit by screwing two screws. It's recommended to use M6 screws.

#### 4.4 Battery Connection

**CAUTION:** For safety operation and regulation compliance, it's requested to install a separate DC over-current protector or disconnect device between battery and inverter. It may not be requested to have a disconnect device in some applications, however, it's still requested to have over-current protection installed. Please refer to typical amperage in below table as required fuse or breaker size.

**WARNING!** All wiring must be performed by a qualified personnel.

**WARNING!** It's very important for system safety and efficient operation to use appropriate cable for battery connection. To reduce risk of injury, please use the proper recommended cable as below.

#### **Recommended battery cable size:**

| Model             | Wire Size | Cable (mm <sup>2</sup> ) | Torque value (max) |
|-------------------|-----------|--------------------------|--------------------|
| 3.6KW/4.2KW/6.2KW | 1 x 2AWG  | 25                       | 2 Nm               |

Please follow below steps to implement battery connection:

- 1. Remove insulation sleeve 18 mm for positive and negative conductors.
- 2. Suggest to put bootlace ferrules on the end of positive and negative wires with a proper crimping tool.

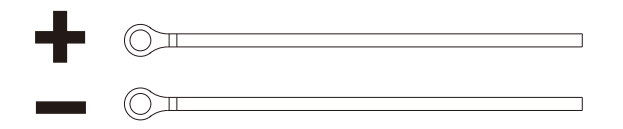

3. Connect all battery packs as below chart.

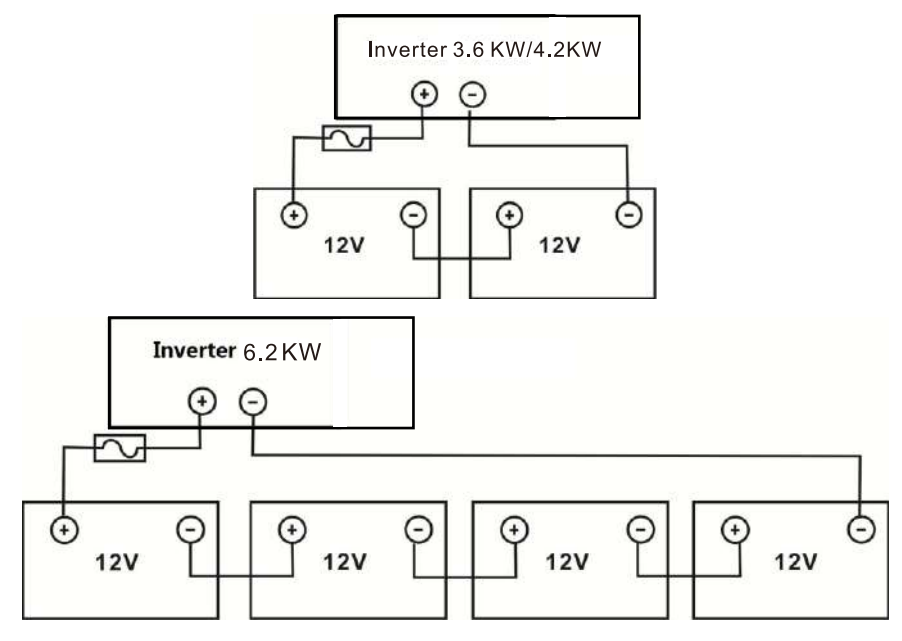

4. Insert the battery wires flatly into battery connectors of inverter and make sure the bolts are tightened with torque of 2 Nm in clockwise direction. Make sure polarity at both the battery and the inverter/charge is correctly connected and conductors are tightly screwed into the battery terminals. Recommended tool: #2 Pozi Screwdriver

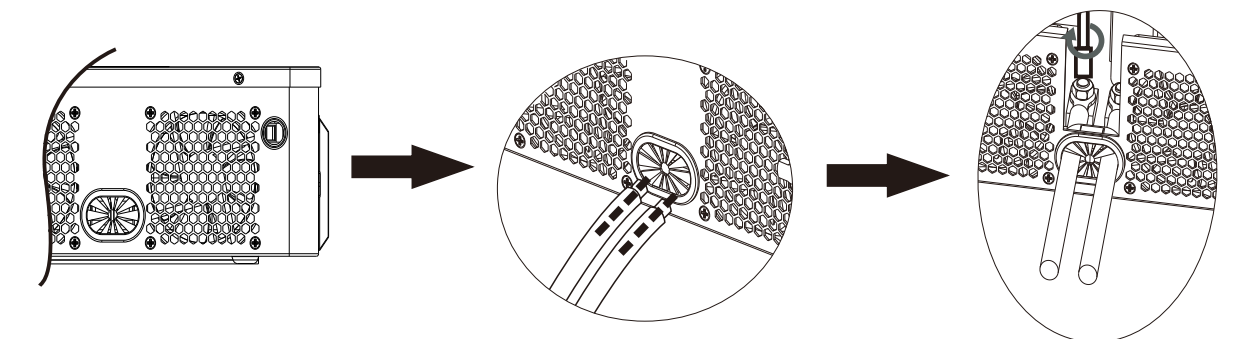

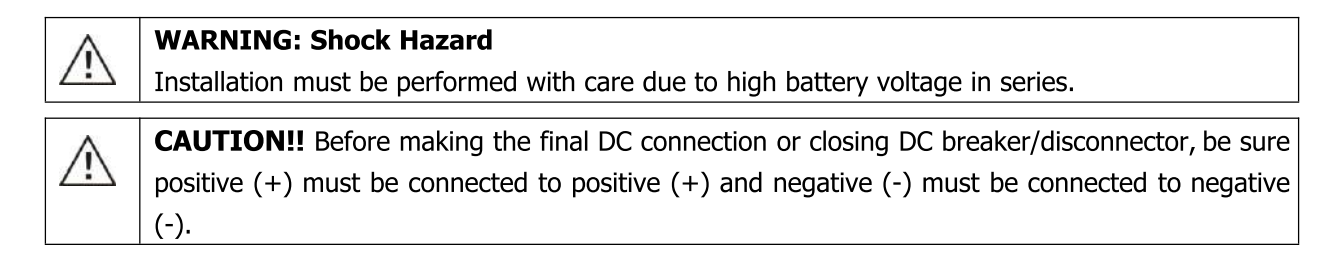

#### 4.5 AC Input/Output Connection

**CAUTION!!** Before connecting to AC input power source, please install a **separate** AC breaker between inverter and AC input power source. This will ensure the inverter can be securely disconnected during maintenance and fully protected from over current of AC input. The recommended spec of AC breaker is 32A for 3.6KW/4.2KW and 50A for 6.2KW.

**CAUTION!!** There are two terminal blocks with "IN" and "OUT" markings. Please do NOT mis-connect input and output connectors.

**WARNING!** All wiring must be performed by a qualified personnel.

**WARNING!** It's very important for system safety and efficient operation to use appropriate cable for AC input connection. To reduce risk of injury, please use the proper recommended cable size as below.

| Model       | Gauge  | Cable (mm <sup>2</sup> ) | Torque Value |
|-------------|--------|--------------------------|--------------|
| 3.6KW/4.2KW | 12 AWG | 4                        | 1.2 Nm       |
| 6.2KW       | 10 AWG | 6                        | 1.2 Nm       |

Suggested cable requirement for AC wires

Please follow below steps to implement AC input/output connection:

- 1. Before making AC input/output connection, be sure to open DC protector or disconnector first.
- 2. Remove insulation sleeve 10mm for six conductors. And shorten phase L and neutral conductor N 3 mm.
- 3. Insert AC input wires according to polarities indicated on terminal block and tighten the terminal screws.

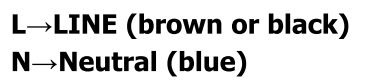

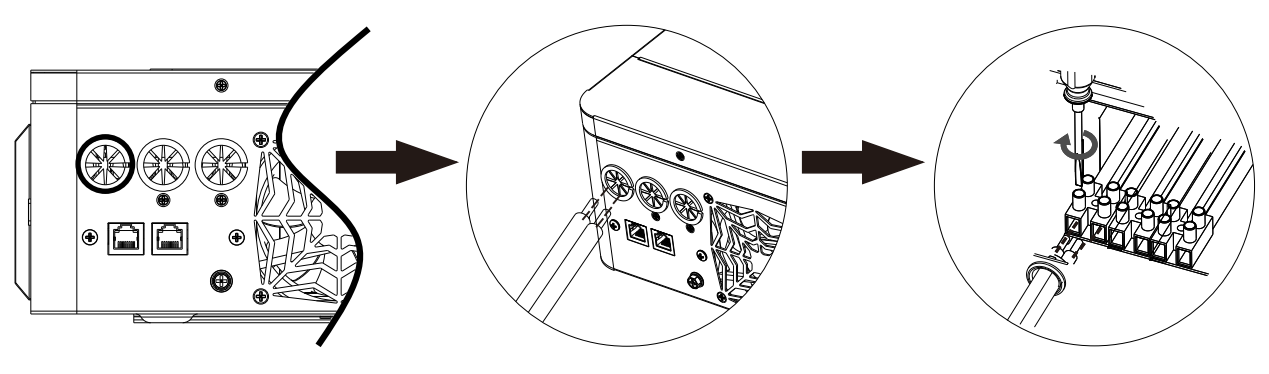

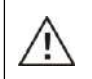

WARNING:

Be sure that AC power source is disconnected before attempting to hardwire it to the unit.

4. Then, insert AC output wires according to polarities indicated on terminal block and tighten terminal screws. L→LINE (brown or black)

N→Neutral (blue)

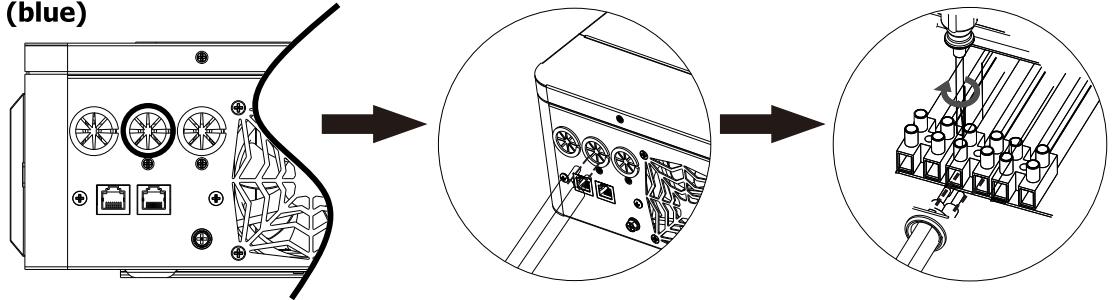

5. Then, insert AC output wires according to polarities indicated on terminal block and tighten terminal screws.

```
\label{eq:Line} \begin{array}{l} L {\rightarrow} LINE \ (brown \ or \ black) \\ N {\rightarrow} Neutral \ (blue) \end{array}
```

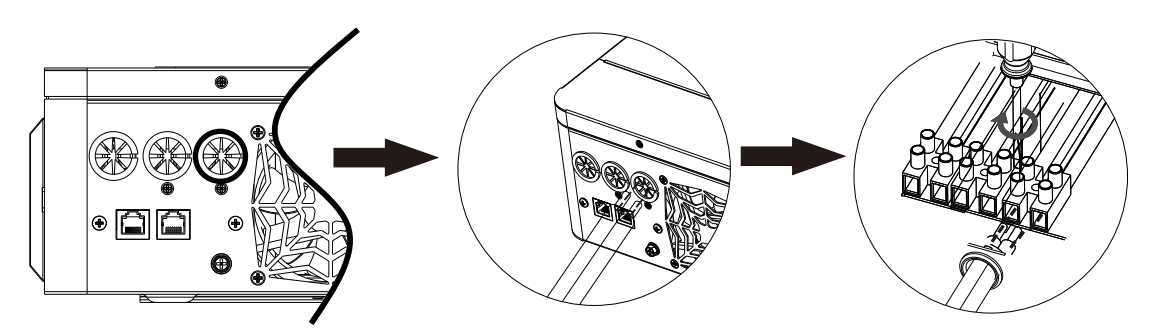

6. Make sure the wires are securely connected.

**CAUTION:** Appliances such as air conditioner are required at least 2~3 minutes to restart because it's required to have enough time to balance refrigerant gas inside of circuits. If a power shortage occurs and recovers in a short time, it will cause damage to your connected appliances. To prevent this kind of damage, please check manufacturer of air conditioner if it's equipped with time-delay function before installation. Otherwise, this inverter/charger will trig overload fault and cut off output to protect your appliance but sometimes it still causes internal damage to the air conditioner.

#### 4.6 PV Connection

**CAUTION:** Before connecting to PV modules, please install **separately** a DC circuit breaker between inverter and PV modules.

**WARNING!** It's very important for system safety and efficient operation to use appropriate cable for PV module connection. To reduce risk of injury, please use the proper recommended cable size as below.

| Model             | Wire Size | Cable (mm <sup>2</sup> ) | Torque value (max) |
|-------------------|-----------|--------------------------|--------------------|
| 3.6KW/4.2KW/6.2KW | 1 x 12AWG | 4                        | 1.2 Nm             |

#### **PV Module Selection:**

When selecting proper PV modules, please be sure to consider below parameters:

- 1. Open circuit Voltage (Voc) of PV modules not exceeds max. PV array open circuit voltage of inverter.
- 2. Open circuit Voltage (Voc) of PV modules should be higher than min. battery voltage.

| INVERTER MODEL                     | 3.6KW/4.2KW  | 6.2KW |
|------------------------------------|--------------|-------|
| Max. PV Array Open Circuit Voltage | 500Vdc       |       |
| PV Array MPPT Voltage Range        | 60Vdc~450Vdc |       |

Take 250Wp PV module as an example. After considering above two parameters, the recommended module configurations are listed as below table.

| Solar Panel Spec. | SOLAR INPUT                                    |                | Total input |
|-------------------|------------------------------------------------|----------------|-------------|
| (reference)       | (Min in serial: 6 pcs, max. in serial: 13 pcs) | Q'ty of panels | power       |
| - Vmp: 30 1Vdc    | 6 pcs in serial                                | 6 pcs          | 1500W       |
| - Imp: 8 34       | 8 pcs in serial                                | 8 pcs          | 2000W       |
| - Voc: 37.7Vdc    | 12 pcs in serial                               | 12 pcs         | 3000W       |
| - Isc: 8.4A       | 13 pcs in serial                               | 13 pcs         | 3250W       |
| - Cells: 60       | 8 pieces in serial and 2 sets in parallel      | 16 pcs         | 4000W       |
|                   | 10 pieces in serial and 2 sets in parallel     | 20 pcs         | 5000W       |
|                   | 10 pieces in serial and 2 sets in parallel     | 20 pcs         | 6200W       |
|                   | 12 pieces in serial and 2 sets in parallel     | 24 pcs         | 6500W       |
|                   | 10 pieces in serial and 3 sets in parallel     | 30 pcs         | 7500W       |

#### **PV Module Wire Connection**

Please follow below steps to implement PV module connection:

1. Remove insulation sleeve 10 mm for positive and negative conductors.

- 2. Suggest to put bootlace ferrules on the end of positive and negative wires with a proper crimping tool.
- 3. Check correct polarity of wire connection from PV modules and PV input connectors. Then, connect positive pole (+) of connection wire to positive pole (+) of PV input connector. Connect negative pole (-) of connection wire to negative pole (-) of PV input connector.

3mm max

Recommended tool: 4mm blade screwdriver

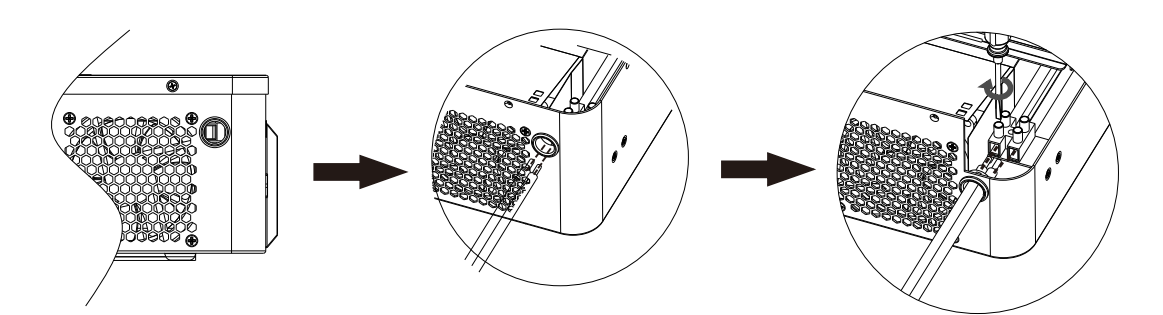

#### 4.7 Final Assembly

After connecting all wirings, please put bottom cover back by screwing two screws as shown below.

#### 4.8 Communication Connection

#### 1. Wi-Fi cloud communication (option):

Please use supplied communication cable to connect to inverter and Wi-Fi module. Download APP and installed from APP store, and Refer to "Wi-Fi Plug Quick Installation Guideline" to set up network and registering. The inverter status would be shown by mobile phone APP or webpage of computer.

#### 2. GPRS cloud communication (option):

Please use supplied communication cable to connect to inverter and GPRS module, and then applied external power to GPRS module. Download APP and installed from APP store, and Refer to "GPRS RTU Quick Installation Guideline" to set up network and registering. The inverter status would be shown by mobile phone APP or webpage of computer.

#### 3.Battery communication

The communication between the battery and the inverter can be realized through the battery communication interface, so that the inverter and the lithium battery can exchange information (Baud rate: 9600).

#### 4.Lithium battery and inverter connection:

Use power cables, communication cables for lithium batteries, and inverters to connect. Note:Lithium battery and inverter positive and negative positions, check the correct installation;The RJ45 connector of the communication cable connects to the BMS port of the inverter, and the other RJ45 connector connects to the RS485 port of the lithium battery;Before connecting, make sure that the lithium battery and inverter are turned off.(It is recommended to install a circuit breaker for the power cables of the lithium battery and the inverter battery interface. Otherwise, a spark may occur.)

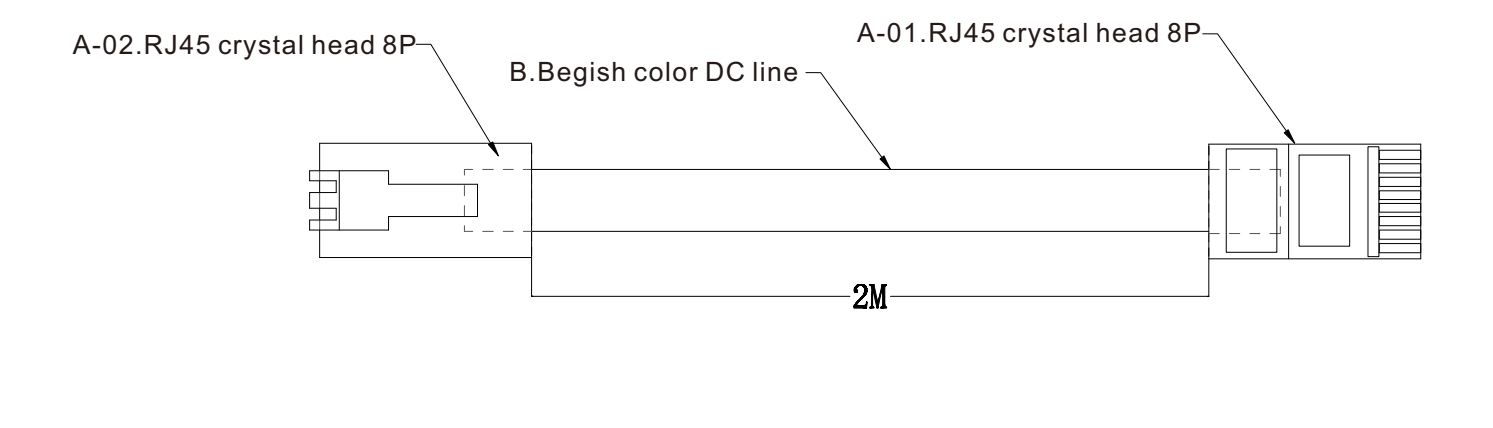

|                |               |       | _ Rj45 Connects to the BMS |
|----------------|---------------|-------|----------------------------|
| CONNECTI       | ON METHOD     |       | port on the inverter       |
| A-01           | A-02          |       |                            |
| 1              | 7             | 10182 |                            |
| 2              | 8             |       |                            |
| 8              | 6             |       |                            |
| EMPTY PIN IS N | IOT CONNECTED |       | Ri45 Connects to the Rs485 |

port of the lithium battery

#### The lithium battery communication cable interface is shown in the figure

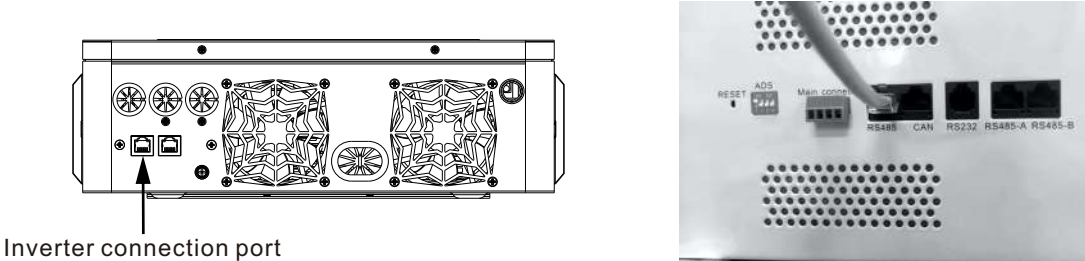

Lithium battery connection diagram

Lithium battery mode display interface entry mode:Set item 05 Switch to the LIP(PACE FOR 485 FOR lithium battery communication) mode,LIL(PYLON FOR 485 for lithium battery communication) mode, and return to the main interface and turn to page 6.

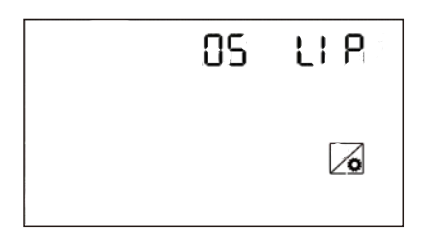

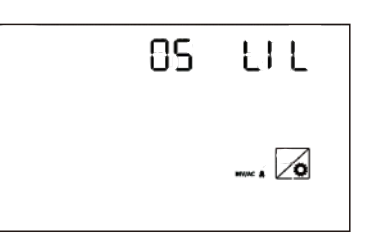

LIP mode demonstration diagram

LIL mode demonstration diagram

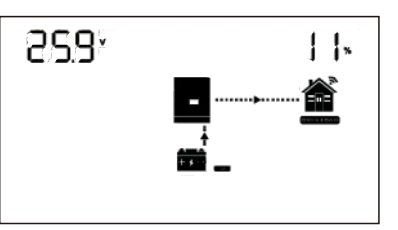

BMS communication interface display diagram (take LIP as an example)

### **5 OPERATION**

5.1 Power ON/OFF

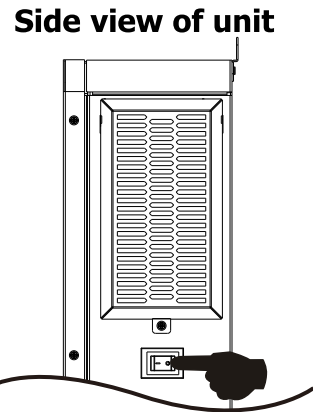

Once the unit has been properly installed and the batteries are connected well, simply press On/Off switch (located on the button of the case) to turn on the unit.

5.2 Operation and Display Panel

The operation and display panel, shown in below chart, is on the front panel of the inverter. It includes three indicators, four function keys and a LCD display, indicating the operating status and input/output power information.

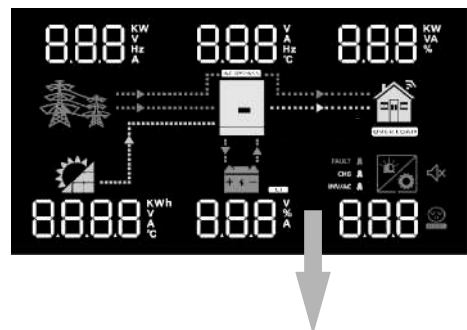

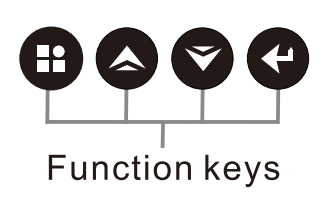

## LCD display

#### **LED Indicator**

| LED Indicator |           |          | Messages                                            |
|---------------|-----------|----------|-----------------------------------------------------|
|               | Green     | Solid On | Output is powered by utility in Line mode.          |
| INV/AC        |           | Flashing | Output is powered by battery or PV in battery mode. |
|               | Green Sc  | Solid On | Battery is fully charged.                           |
|               |           | Flashing | Battery is charging.                                |
| -             | ULT 🛔 Red | Solid On | Fault occurs in the inverter.                       |
| FAULT         |           | Flashing | Warning condition occurs in the inverter.           |

#### **Function Keys**

.

| · ···································· |                                                                |  |  |  |
|----------------------------------------|----------------------------------------------------------------|--|--|--|
| Function Key                           | Description                                                    |  |  |  |
| ESC                                    | To exit setting mode                                           |  |  |  |
| UP                                     | To go to previous selection                                    |  |  |  |
| DOWN                                   | To go to next selection                                        |  |  |  |
| ENTER                                  | To confirm the selection in setting mode or enter setting mode |  |  |  |

#### 5.3 LCD Display Icons

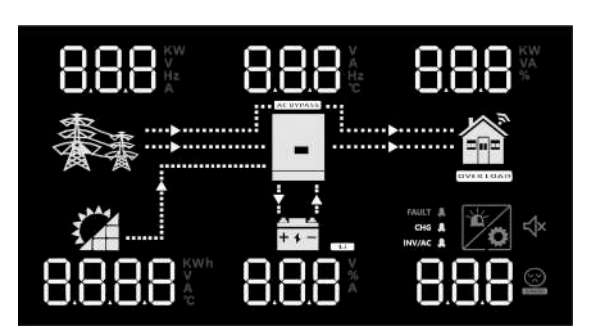

| Icon             | Function description                                                           |  |  |  |  |
|------------------|--------------------------------------------------------------------------------|--|--|--|--|
| Input Source Inf | Input Source Information                                                       |  |  |  |  |
| <b>香香</b>        | Indicates the AC input.                                                        |  |  |  |  |
|                  | Indicates the PV input                                                         |  |  |  |  |
| QQQ              | Indicate input voltage, input frequency, PV voltage, charger current (if PV in |  |  |  |  |
|                  | charging for 3.6KW models), charger power, battery voltage.                    |  |  |  |  |

| Configuration Program and Fault Information |                                                                                                    |  |  |  |
|---------------------------------------------|----------------------------------------------------------------------------------------------------|--|--|--|
| 8.8.8                                       | Indicates the setting programs.                                                                            |  |  |  |
|                                             | Indicates the warning and fault codes.                                                                     |  |  |  |
| 8.8.8 🖄                                     | Warning: <b>8.8.8</b> Ilashing with warning code.                                                          |  |  |  |
|                                             | Fault: <b>BBB</b> Fault code                                                                               |  |  |  |
| Output Informati                            | on                                                                                                    |  |  |  |
| 8.8.8 🖗                                     | Indicate output voltage, output frequency, load percent, load in VA, load in Watt and discharging current. |  |  |  |
| Battery Informat                            | ion                                                                                                    |  |  |  |
| + + -                                       |                                                                                                    |  |  |  |
| Load Information                            |                                                                                                    |  |  |  |
| OVERLOAD                                    | <br>Indicates overload.                                                                                    |  |  |  |
| Mode Operation                              | Information                                                                                                |  |  |  |
| 豪                                           | Indicates unit connects to the mains.                                                                      |  |  |  |
|                                             | Indicates unit connects to the PV panel.                                                                   |  |  |  |
| AC BYPASS                                   | Indicates load is supplied by utility power.                                                               |  |  |  |
|                                             | Indicates the utility charger circuit is working.                                                          |  |  |  |
|                                             | - Indicates the DC/AC inverter circuit is working.                                                         |  |  |  |
| Mute Operation                              |                                                                                                    |  |  |  |
| -∜×                                         | Indicates unit alarm is disabled.                                                                          |  |  |  |

#### 5.4 LCD Setting

After pressing and holding ENTER button for 3 seconds, the unit will enter setting mode. Press "UP" or "DOWN" button to select setting programs. And then, press "ENTER" button to confirm the selection or ESC button to exit.

| Program | Description                                                                                       | Selectable option     |                                                                                                    |
|---------|---------------------------------------------------------------------------------------------------|-----------------------|----------------------------------------------------------------------------------------------------|
| 00      | Exit setting mode                                                                                 | Escape (default)      | One-button restore setting options                                                                                                    |
|         |                                                                                                   | 00 <u>60H</u>         |                                                                                                    |
|         |                                                                                                   | Utility first         | Utility will provide power to the<br>loads as first priority.<br>Solar and battery energy will<br>provide power to the loads only<br>when utility power is not available.                                                                                                    |
| 01      | Output source priority:<br>To configure load power<br>source priority                             | Solar first (default) | Solar energy provides power to<br>the loads as first priority.<br>If solar energy is not sufficient to<br>power all connected loads, utility<br>will supply power to the loads at<br>the same time.<br>Battery provides power to the<br>loads only when any one condition<br>happens:<br>- Solar energy and utility is not<br>available.<br>- Solar energy is not sufficient and<br>utility is not available. |
|         |                                                                                                   | SBU priority          | Solar energy provides power to<br>the loads as first priority.<br>If solar energy is not sufficient to<br>power all connected loads, battery<br>energy will supply power to the<br>loads at the same time.<br>Utility provides power to the loads<br>only when battery voltage drops<br>to either low-level warning voltage<br>or the setting point in program 12.                                            |
| 02      | Maximum charging current:<br>To configure total charging<br>current for solar and utility         | 10A<br>02 <u>10</u> ^ | <sup>20A</sup> <sup>30A</sup> <sup>20A</sup> 20^                                                                                                    |
|         | 02 chargers.<br>(Max. charging current =<br>utility charging current +<br>solar charging current) | 40A<br>02 <u>40</u> ^ | 50A         60A (default)           02         50^*         02         60^*                                                                                                    |

#### Setting Programs:

| 02              |                                                                                                    |                           | 80A 90A 90A 90A 90A 90A 90A 90A 90A 90A 9                                                                                                    |
|-----------------|----------------------------------------------------------------------------------------------------|---------------------------|----------------------------------------------------------------------------------------------------|
|                 |                                                                                                    | <u>^001</u> 50            | <u>•05</u> 110 • 01 50                                                                                                    |
| 03              | AC input voltage range                                                                                                | Appliances (default)      | If selected, acceptable AC input<br>voltage range will be within<br>90-280VAC.                                                                                                |
|                 |                                                                                                    | 03_UPS_                   | If selected, acceptable AC input<br>voltage range will be within<br>170-280VAC.                                                                                               |
|                 |                                                                                                    | AGM (default)             | Flooded                                                                                                    |
|                 |                                                                                                    |                           | If "User-Defined" is selected,<br>battery charge voltage and low DC<br>cut-off voltage can be set up in<br>program 26, 27 and 29.                                             |
| 05 Battery type | Battery type                                                                                                    |                           | When the solar energy or Line exists,<br>Set this item to LIB,and the lithium<br>battery wil be activated for 3 second.                                                       |
|                 |                                                                                                    |                           | If selected,Lithium battery communicotion<br>connection for PACE 232 BMS.The lithium<br>battery activation function is automatically<br>enabled. (LIB fuction has built in)   |
|                 |                                                                                                    |                           | If selected, Lithium battery communicotion<br>connection for PACE 485 BMS. The lithium<br>battery activation function is automatically<br>enabled. (LIB fuction has built in) |
|                 |                                                                                                    |                           | If selected,Lithium battery communicotion<br>connection for PYLON 485 BMS.The lithium<br>battery activation function is automatically<br>enabled. (LIB fuction has built in)  |
| 06              | Auto restart when overload occurs                                                                                     | Restart disable (default) | Restart enable                                                                                                    |
| 07              | Auto restart when over temperature occurs                                                                             | Restart disable (default) | Restart enable                                                                                                    |
| 09              | Output frequency                                                                                                    | 50Hz (default)            | <sup>60Hz</sup><br>09_ <u>60</u> <sub>*z</sub>                                                                                                    |
| 10              |                                                                                                    | 10_220v                   |                                                                                                    |
| 10              |                                                                                                    | <sup>240V</sup>           |                                                                                                    |
|                 | Maximum utility charging<br>current                                                                                   | 2A<br>11 28               |                                                                                                    |
|                 | Note: If setting value in<br>program 02 is smaller than<br>that in program in 11, the<br>inverter will apply charging | 20A<br>  _208             | 30A (default)                                                                                                    |

|    | current from program 02 for utility charger.                                                                              | 40A                    | 408                            | 50A                     | SOF             | }                   |                 |
|----|----------------------------------------------------------------------------------------------------|------------------------|--------------------------------|-------------------------|-----------------|---------------------|-----------------|
|    |                                                                                                    | 60A<br>   <br>-<br>90A | <u>608</u>                     | 70A<br>   <br>Ø<br>100A | <u>708</u>      | 80A<br>     <br>Ø - | 808             |
|    |                                                                                                    |                        | 908                            |                         | <u>1008</u>     |                     |                 |
|    |                                                                                                    | Availab                | le options in 3.6K             | W/4.2KW                 | model:          | 22.01/              |                 |
|    |                                                                                                    | 12                     |                                | 12_0                    |                 | 12                  | 2 <u>0</u> ~    |
|    |                                                                                                    | 22.5V                  |                                | 23.0V (de               | efault)         | 23.5V               |                 |
|    |                                                                                                    | 15                     | 2 <u>2.5</u> ×                 | 15 3                    |                 | 15                  | 235             |
|    |                                                                                                    | 24.0V                  | BATT                           | 24.                     | 5V              |                     |                 |
|    |                                                                                                    | 15                     | 240                            | 12                      | יייב_?          | <u>S'</u>           |                 |
|    | 12<br>Setting voltage point back<br>to utility source when<br>selecting "SBU priority" or<br>"Solar first" in program 01. | 25.0V                  | (DATT                          | 25.                     | 5V              |                     |                 |
|    |                                                                                                    | 15                     | <u>2°SO*</u>                   | lā                      | ? <u>_</u> _?   | <u>S'</u>           |                 |
| 12 |                                                                                                    | Availab                | le options in 6.2K             | W model:                |                 | 441                 |                 |
|    |                                                                                                    | 420                    | BATT                           | 430                     | BATT            |                     | BATT            |
|    |                                                                                                    | 15                     | 42                             | ۲ <u>۲</u>              | <u>43'</u>      | ic' _               | 44 <sup>*</sup> |
|    |                                                                                                    | 45V                    |                                | 46V (defa               | ult)            | 47V                 |                 |
|    |                                                                                                    | 15                     | HS <sup>v</sup>                | 15                      | ЧБ <sup>v</sup> | 15                  |                 |
|    |                                                                                                    | 48V                    |                                | 49\                     | /               | I                   |                 |
|    |                                                                                                    | 15                     | <u>ватт</u><br>Ч8 <sup>×</sup> | lā                      |                 | <u>9</u> ř          |                 |
|    |                                                                                                    | 50V                    | DATT                           | 51\                     | /               |                     |                 |
|    |                                                                                                    | 15                     | <u> </u>                       | 12                      | <u> </u>        | l'                  |                 |

|                                                                                                    | Available | e options in 3.6 | 6KW/4.2 | KW/6.2KWmode | l:                                                                                                    |
|----------------------------------------------------------------------------------------------------|-----------|------------------|---------|--------------|----------------------------------------------------------------------------------------------------|
|                                                                                                    | 5%        | 5                |         | 10           |                                                                                                    |
|                                                                                                    | 15%       | <u>IS</u>        | 20%     | 20           |                                                                                                    |
|                                                                                                    | 25%       | 25               | 30%(d   | efault)      |                                                                                                    |
|                                                                                                    | 35%       | <u>35</u>        | 40%     | 40           | When the power is lower<br>than the set value, it will<br>auto matically switch<br>back to the public power<br>output (if the public<br>power access has a<br>delay, it will be switched<br>to the public power after<br>the delay time after the<br>power is lower than the<br>set value.) |
| When "SBU" is selected<br>in program 01 and "LIP" or<br>"LIL"is selected in program<br>05, the power point is set<br>back to the common power<br>supply. | 45%       | 45               | 50%     | <u>50</u>    |                                                                                                    |
|                                                                                                    | 55%       | <u>SS</u>        | 60%     | <u>60</u>    |                                                                                                    |
|                                                                                                    | 65%       | <u>85</u>        | 70%     | <u> 10</u>   |                                                                                                    |
|                                                                                                    | 75%       | <u>75</u>        | 80%     | 80           |                                                                                                    |
|                                                                                                    | 85%       | <u>85</u>        | 90%     | <u>90</u>    |                                                                                                    |
|                                                                                                    | 95%       | <u>95</u>        |         |              |                                                                                                    |

|    |                                                 | Available options in 3.6K | W/4.2KW model:              |
|----|-------------------------------------------------|---------------------------|-----------------------------|
|    |                                                 | Battery fully charged     | 24V                         |
|    |                                                 |                           | 13 <u>24</u> 0 <sup>×</sup> |
|    |                                                 | 24.5V                     | 25V                         |
|    |                                                 | 13_24.5*                  | 13 <u>250</u> ,             |
|    |                                                 | 25.5V                     | 26V                         |
|    |                                                 | 13_ <u>25</u> 5×_         | 13 380                      |
|    |                                                 | 26.5V                     | 27V (default)               |
|    |                                                 | 13 <u>265</u> ×           | 13_ <u>~0</u> ŗ             |
|    |                                                 | 27.5V                     | 28V                         |
| 13 | Setting voltage point back to battery mode when | 13S`                      | 13 <u>80</u> ,              |
|    | selecting "SBU priority" or                     | 28.5V                     | 29V                         |
|    | "Solar first" in program 01.                    | 13_2 <u>85</u> ×          | 13 <u>- 280</u> ×           |
|    |                                                 | Available options in 6.2K | W model:                    |
|    |                                                 | Battery fully charged     | 48V                         |
|    |                                                 |                           | 13 <u>480°</u>              |
|    |                                                 | 49V                       | 50V                         |
|    |                                                 | 13 <u>490</u> ×           | 13_ <u>\$00</u> *           |
|    | 51V                                             | 52V                       |                             |
|    |                                                 | 13 <u>5°10</u> ×          | 13 <u>520</u> ,             |
|    |                                                 | 53V                       | 54V (default)               |
|    |                                                 | l3_ <u>S∛0</u> v          | l3_ <b>S<sup>™</sup>O</b> r |

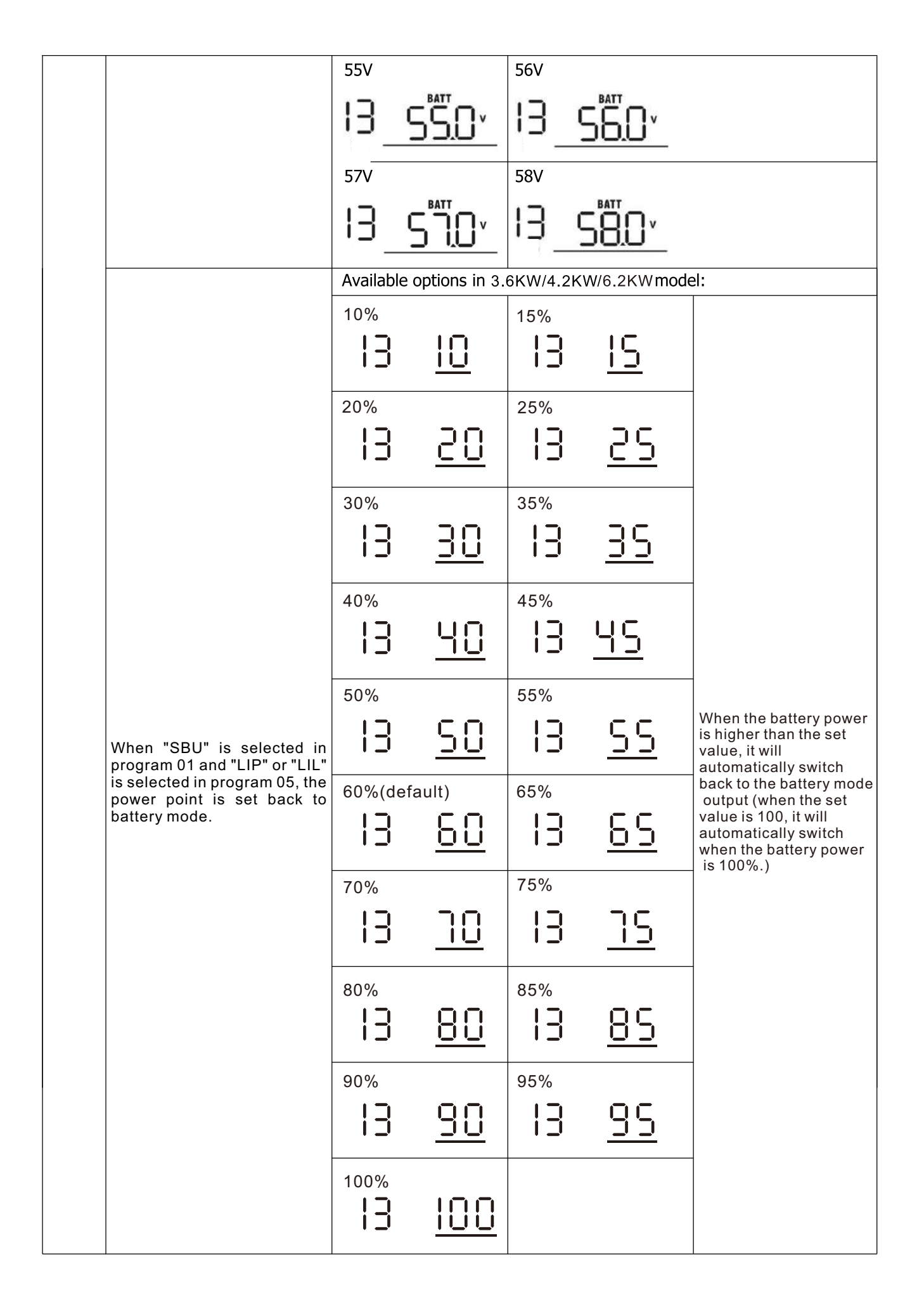

|    |                                                                 | If this inverter/charger is working in Line, Standby or Fault |                                                                         |  |  |
|----|-----------------------------------------------------------------|---------------------------------------------------------------|-------------------------------------------------------------------------|--|--|
|    |                                                                 | charger source can be progra                                  | mmed as below:                                                          |  |  |
|    |                                                                 |                                                               | first priority.                                                         |  |  |
|    |                                                                 |                                                               | Utility will charge battery only                                        |  |  |
|    |                                                                 |                                                               | when solar energy is not available.                                     |  |  |
| 16 | Charger source priority:<br>To configure charger                | Solar and Utility (default)                                   | Solar energy and utility will charge                                    |  |  |
|    | source priority                                                 | 10 <u>5110</u>                                                | battery at the same time.                                               |  |  |
|    |                                                                 | Only Solar                                                    | Solar energy will be the only                                           |  |  |
|    |                                                                 | Ib_050                                                        | charger source no matter utility is available or not.                   |  |  |
|    |                                                                 | If this inverter/charger is worki                             | ing in Battery mode or Power saving                                     |  |  |
|    |                                                                 | mode, only solar energy can o                                 | charge battery. Solar energy will                                       |  |  |
|    |                                                                 | charge battery if it's available                              | and sufficient.                                                         |  |  |
|    |                                                                 | Alarm on (default)                                            | When the buzzer beeps for more                                          |  |  |
| 18 | Alarm control                                                   | 18 PAIL                                                       | it will automatically turn off.                                         |  |  |
|    |                                                                 | Alarm off                                                     |                                                                         |  |  |
|    |                                                                 | 18 <u>60F</u>                                                 |                                                                         |  |  |
|    |                                                                 | Return to default display                                     | If selected, no matter how users                                        |  |  |
|    | Auto return to default<br>display screen                        | screen (default)                                              | switch display screen, it will                                          |  |  |
|    |                                                                 | 13 625                                                        | display screen (Input voltage                                           |  |  |
| 19 |                                                                 | 8                                                             | /output voltage) after no button is                                     |  |  |
|    |                                                                 | <b>.</b>                                                      | pressed for 1 minute.                                                   |  |  |
|    |                                                                 |                                                               | If selected, the display screen will stay at latest screen user finally |  |  |
|    |                                                                 | -1 <u>74</u>                                                  | switches.                                                               |  |  |
|    |                                                                 | Backlight on (default)                                        | Backlight off                                                           |  |  |
| 20 | Backlight control                                               | 50 FOU                                                        | 20 LOF                                                                  |  |  |
|    |                                                                 | Alarm on (default)                                            | Alarm off                                                               |  |  |
| 22 | Beeps while primary source is interrupted                       | 22 800                                                        | 22 80E                                                                  |  |  |
|    |                                                                 | Bypass disable (default)                                      |                                                                         |  |  |
|    | Overload bypass:<br>When enabled, the unit will                 |                                                               |                                                                         |  |  |
| 23 | transfer to line mode if<br>overload occurs in battery<br>mode. | 23 נטט                                                        |                                                                         |  |  |
|    |                                                                 |                                                               | <u> 036</u>                                                             |  |  |
|    |                                                                 | Record enable (default)                                       | Record disable                                                          |  |  |
| 25 | Record Fault code                                               | ረጋ ዮይበ                                                        | ረጋ ይዋሪ                                                                  |  |  |
|    |                                                                 |                                                               |                                                                         |  |  |

|    |                              | 3.6KW/4.2KW default setting: 28.2V                                                                                                    |
|----|------------------------------|----------------------------------------------------------------------------------------------------|
|    |                              | <u>~58</u> 2 25 <u>u</u> ]                                                                                                    |
|    | Bulk charging voltage        | 6.2KW default setting: 56.4V                                                                                                    |
| 26 | (C.V voltage)                | 26 <u>_58</u> 4°                                                                                                    |
|    |                              | If self-defined is selected in program 5, this program can be set up. Setting range is from 25.0V to $30.0V$ for $3.6KW/4.2KW$ model and $48.0V$ to $60.0V$ for $6.2KW$ model. Increment of each click is 0.1V. |
|    |                              | 3.6KW/4.2KW default setting: 27.0V                                                                                                    |
|    |                              | _F[n 5] 5 <u>10</u> ,                                                                                                    |
|    |                              | 6.2KW default setting: 54.0V                                                                                                    |
| 27 | Floating charging voltage    | <u> </u>                                                                                                    |
|    |                              | If self-defined is selected in program 5, this program can be set<br>up. Setting range is from 25.0V to 30.0V for 3.6KW/4.2KW model                                                                             |
|    |                              | and 48.0V to $60.0V$ for $6.2KW$ model. Increment of each click is $0.1V$ .                                                                                                    |
|    |                              | 3.6KW/4.2KW default setting: 20.0V                                                                                                    |
|    |                              | <u> </u>                                                                                                    |
|    |                              | 6.2KW default setting: 40.0V                                                                                                    |
| 20 |                              | <u> </u>                                                                                                    |
| 29 | Low DC cut-on voltage        | If self-defined is selected in program 5, this program can be set                                                                                                    |
|    |                              | up. Setting range is from 20.0V to 25.0V for 3.6KW/4.2KW model                                                                                                    |
|    |                              | is 0.1V. Low DC cut-off voltage will be fixed to setting value no                                                                                                    |
|    |                              | matter what percentage of load is connected.                                                                                                    |
| 20 | Batten/ equalization         | Battery equalization       Battery equalization disable (default)         30       EEN       30       EdS                                                                                                    |
| 50 | Battery equalization         | If "Flooded" or "User-Defined" is selected in program 05, this                                                                                                    |
|    |                              | program can be set up.                                                                                                    |
| 21 | Battery equalization voltage | 3.6KW/4.2KW default setting: 29.2V                                                                                                    |
|    | battery equalization voltage | <u> </u>                                                                                                    |

|    |                                                   | 6.2KW default setting: 58                                                                                                    | 4V                                                                                    |  |  |
|----|---------------------------------------------------|----------------------------------------------------------------------------------------------------|---------------------------------------------------------------------------------------|--|--|
|    |                                                   | си <u>3</u>   5 <mark>0</mark> 94                                                                                                    |                                                                                       |  |  |
|    |                                                   | Catting range is from 25 0V to 21 5V for a system and and                                                                                                    |                                                                                       |  |  |
|    |                                                   | 48 0V to 61 0V for 6 2KW                                                                                                    | model Increment of each click is 0.1V                                                 |  |  |
|    |                                                   | 60min (default)                                                                                                    | Setting range is from 5min to 900min.                                                 |  |  |
| 33 | Battery equalized time                            | 33 <u>60</u>                                                                                                    | Increment of each click is 5min.                                                      |  |  |
| 34 | Battery equalized timeout                         | 120min (default)                                                                                                    | Setting range is from 5min to 900 min.<br>Increment of each click is 5 min.           |  |  |
|    |                                                   |                                                                                                    |                                                                                       |  |  |
| 35 | Equalization interval                             | 30days (default)<br>국도 그다고                                                                                                    | Setting range is from 0 to 90 days.<br>Increment of each click is 1 day               |  |  |
|    |                                                   |                                                                                                    |                                                                                       |  |  |
|    |                                                   |                                                                                                    | Disable (default)                                                                     |  |  |
|    |                                                   | 39 <u>HFII</u>                                                                                                    | 30 <u>842</u>                                                                         |  |  |
| 36 | Equalization activated immediately                | If equalization function is enabled in program 30, this program can<br>be set up. If "Enable" is selected in this program, it's to activate<br>battery equalization immediately and LCD main page will shows |                                                                                       |  |  |
|    |                                                   | "는식". If "Disable" is select<br>until next activated equaliz                                                                                                    | cted, it will cancel equalization function<br>action time arrives based on program 35 |  |  |
|    |                                                   | setting. At this time, ""                                                                                                    | " will not be shown in LCD main page.                                                 |  |  |
|    |                                                   | Off grid (default)                                                                                                    | Inverter operates only in off-grid                                                    |  |  |
|    | GRID-tie operation                                | J   OFF                                                                                                    | the loads as first priority and charging                                              |  |  |
| 37 |                                                   |                                                                                                    | second                                                                                |  |  |
|    |                                                   | Hybrid                                                                                                    | Inverter operates hybrid mode. Solar                                                  |  |  |
|    |                                                   | 37 898                                                                                                    | energy provides power to the loads as                                                 |  |  |
|    |                                                   |                                                                                                    | Excess energy feed to grid.                                                           |  |  |
|    |                                                   | 10A                                                                                                    |                                                                                       |  |  |
| 38 | GRID-tie current                                  | 38 <u>10</u> ~                                                                                                    | Increment of each click is 2A.                                                        |  |  |
|    |                                                   | Led pattern off                                                                                                    | Led pattern on(default)                                                               |  |  |
| 39 | Led pattern light                                 |                                                                                                    |                                                                                       |  |  |
|    |                                                   | disable (default)                                                                                                    | use                                                                                   |  |  |
| 41 | Dual output                                       | ЧI <u>L</u> 2F                                                                                                    | HI <u>L20</u>                                                                         |  |  |
|    |                                                   | 3.6KW/4.2KW default settin                                                                                                    | ig: 22.0V                                                                             |  |  |
| 42 | Enter the dual output<br>functional voltage point | <u>0.55  </u>                                                                                                    |                                                                                       |  |  |

|                                              |                                               | 6.2KW defaul                                                   | t setting: 4   | 44.0V |             |                                                                                                    |
|----------------------------------------------|-----------------------------------------------|----------------------------------------------------------------|----------------|-------|-------------|----------------------------------------------------------------------------------------------------|
|                                              |                                               | Setting range is from 20.0V to 26.0V for 24VDC model and 40.0V |                |       |             |                                                                                                    |
|                                              |                                               | Available options in 3.6KW/4.2KW/6.2KWmodel:                   |                |       |             |                                                                                                    |
|                                              |                                               | <sup>5%</sup>                                                  | 5              | 10%   | ? <u>10</u> |                                                                                                    |
|                                              |                                               | 15%                                                            | <u>IS</u>      | 20%   | <u>20</u>   |                                                                                                    |
|                                              |                                               | <sup>25%</sup>                                                 | <u>25</u>      | 30%   | ? <u>30</u> |                                                                                                    |
|                                              |                                               | <sup>35%</sup>                                                 | <u>35</u>      | 40%   | ? <u>40</u> | When the power is lower                                                                                                |
| Enter the power poin<br>dual output function | Enter the power point of dual output function | 45%                                                            | <u>45</u>      | 50%   | ? <u>50</u> | main output of the<br>inverter is disconnected,<br>and the main output no<br>longer supplies power to<br>the external. |
|                                              |                                               | 55%(defaul                                                     | t)<br>55       | 60%   | ? <u>60</u> |                                                                                                    |
|                                              |                                               | 65%                                                            | <u>85</u>      | 70%   | <u> 10</u>  |                                                                                                    |
|                                              |                                               | 75%                                                            | <u> </u>       | 80%   | ? <u>80</u> |                                                                                                    |
|                                              |                                               | 85%                                                            | <u>85</u>      |       |             |                                                                                                    |
|                                              |                                               |                                                                | ult) <b>L_</b> | 19    | 50          | If the 05 setting item is                                                                                              |
|                                              | BMS Comunication                              | SI                                                             |                | 5     | 53          | change the mailing<br>address. The                                                                                     |
| 43                                           | address 48-70 setting                         | 54                                                             | 9              | is i  | 58          | corresponding address of 48 is 02, the                                                                                 |
|                                              |                                               | 57                                                             |                | 8     | 59          | corresponding address<br>of 49 is 12, and so on.                                                                       |

| 60 | 61 | 53 |  |
|----|----|----|--|
| 63 | 64 | 85 |  |
| 66 | 67 | 68 |  |
| 69 | 10 |    |  |

#### 5.5 Display Setting

The LCD display information will be switched in turns by pressing "UP" or "DOWN" key. The selectable information is switched as below order: input voltage, input frequency, PV voltage, charging current, charging power, battery voltage, output voltage, output frequency, load percentage, load in Watt, load in VA, load in Watt, DC discharging current, main CPU Version.

| Selectable information                                                                                                    | LCD display                                                       |
|----------------------------------------------------------------------------------------------------|-------------------------------------------------------------------|
| Charged state, and the                                                                                                    | power is less than 1kw                                            |
| Input voltage=222V ,<br>PV voltage=168V,<br>Battery voltage=25V,<br>Output voltage=222V,<br>Load in Watt=188W,<br>Chg(Flashing), Inv/ac(bright)                 |                                                                   |
| Input voltage=223V,<br>PV current=2.3A,<br>Battery current=20A,<br>Output voltage=224V,<br>Load in VA=188VA,<br>Chg(Flashing), Inv/ac(bright)                   | *88; ¥52 (525<br>*88; *925<br>*********************************** |
| Input voltage=223V,<br>Pv ntc temperture=71.0°C,<br>Battery voltage=25V,<br>Inv ntc temperture=35.0°C,<br>Load percentage=12%,<br>Chg(Flashing), Inv/ac(bright) | 223 3C, 12×                                                       |
| Input frequency=50.0Hz ,<br>PV power=0.434KWh,<br>Battery current=20A,<br>Output frequency=50.0Hz,<br>Load in watt=188W,<br>Chg(Flashing), Inv/ac(bright)       | 500 × 500 × 188 *<br>**********************************           |

| Charged state, and the power is greater than 1kw                                                                                                    |                                                       |  |  |  |
|----------------------------------------------------------------------------------------------------|-------------------------------------------------------|--|--|--|
| Input voltage=222V ,<br>PV voltage=168V,<br>Battery voltage=25V,<br>Output voltage=222V,<br>Load in Watt=1.18KW,<br>Chg(Flashing), Inv/ac(bright)               | 222 <sup>*</sup> 222 <sup>*</sup> 1,18 <sup>***</sup> |  |  |  |
| Input voltage=224V,<br>PV current=8.6A,<br>Battery current=12.5A,<br>Output voltage=222V,<br>Load in VA=1.88KVA,<br>Chg(Flashing), Inv/ac(bright)               | 229, 222 188                                          |  |  |  |
| Input voltage=223V,<br>Pv ntc temperture=71.0°C,<br>Battery voltage=25V,<br>Inv ntc temperture=35.0°C,<br>Load percentage=82%,<br>Chg(Flashing), Inv/ac(bright) | 223 350 82*                                           |  |  |  |
| Input frequency=50.0Hz,<br>PV power=1.434KWh,<br>Battery current=20A,<br>Output frequency=50.0Hz,<br>Load in watt=1.88KW,<br>Chg(Flashing), Inv/ac(bright)      | 500 - 500 - 188                                       |  |  |  |

| Discharged state, and the power is less than 1kw                                                                                                    |                                                      |  |  |  |
|----------------------------------------------------------------------------------------------------|------------------------------------------------------|--|--|--|
| Input voltage=0V,<br>PV voltage=0V,<br>Battery voltage=25V,<br>Output voltage=222V,<br>Load in Watt=188W,<br>Chg(turn off), Inv/ac(Flashing)                    |                                                      |  |  |  |
| Input voltage=0V,<br>PV current=0A,<br>Battery current=12.5A,<br>Output voltage=222V,<br>Load in VA=188VA,<br>Chg(turn off), Inv/ac(Flashing)                   | *88; *555 v0<br>************************************ |  |  |  |
| Input voltage=0V,<br>Pv ntc temperture=60.0°C,<br>Battery voltage=24V,<br>Inv ntc temperture=36.0°C,<br>Load percentage=13%,<br>Chg(turn off), Inv/ac(Flashing) | 0° 360° 13°<br>                                      |  |  |  |
| Input frequency=0Hz,<br>PV power=0KWh,<br>Battery current=12A,<br>Output frequency=50.0Hz,<br>Load in watt=188W,<br>Chg(turn off), Inv/ac(Flashing)             | 0* 500* 188*<br><b>*</b><br>*<br>*<br>*<br>00000***  |  |  |  |

| Discharged state, and the                                                                                                    | power is greater than 1kw |
|----------------------------------------------------------------------------------------------------|---------------------------|
| Input voltage=0V,<br>PV voltage=0V,<br>Battery voltage=25V,<br>Output voltage=222V,<br>Load in Watt=1.88KW,<br>Chg(turn off), Inv/ac(Flashing)                  |                           |
| Input voltage=0V,<br>PV current=0A,<br>Battery current=111A,<br>Output voltage=222V,<br>Load in VA=1.88KVA,<br>Chg(turn off), Inv/ac(Flashing)                  | ۵، ۱۳۵۶ ۲۵<br>۱۳۵۰        |
| Input voltage=0V,<br>Pv ntc temperture=68.0°C,<br>Battery voltage=24V,<br>Inv ntc temperture=30.0°C,<br>Load percentage=81%,<br>Chg(turn off), Inv/ac(Flashing) |                           |
| Input frequency=0Hz,<br>PV power=0KWh,<br>Battery current=111A,<br>Output frequency=50.0Hz,<br>Load in watt=1.21KW,<br>Chg(turn off), Inv/ac(Flashing)          |                           |
| Main CPU version checking                                                                                                    | Main CPU version 24 00    |

.

#### 5.6 Operating Mode Description

| Operation mode     | Selectable information                                                                                                    | LCD display                                                                                                    |
|--------------------|----------------------------------------------------------------------------------------------------|----------------------------------------------------------------------------------------------------|
|                    | Input voltage=222V ,<br>PV voltage=210V,<br>Battery voltage=25V,<br>Output voltage=0V,<br>Load in Watt=0W,<br>Chg(Flashing), Inv/ac(bright)      |                                                                                                    |
| Stanby mode        | Input voltage=223V ,<br>PV voltage=0V,<br>Battery voltage=25V,<br>Output voltage=0V,<br>Load in Watt=0W,<br>Chg(Flashing), Inv/ac(bright)        |                                                                                                    |
|                    | Input voltage=0V ,<br>PV voltage=210V,<br>Battery voltage=25V,<br>Output voltage=0V,<br>Load in Watt=0W,<br>Chg(Flashing)                        |                                                                                                    |
|                    | Input voltage=224V,<br>PV current=8.6A,<br>Battery current=25A,<br>Output voltage=222V,<br>Load in VA=1.88KVA,<br>Chg(Flashing), Inv/ac(bright)  | 229 · 222 · 1.88 ·                                                                                                    |
| Line mode          | Input voltage=224V ,<br>PV voltage=0V,<br>Battery voltage=25V,<br>Output voltage=222V,<br>Load in Watt=188W,<br>Chg(Flashing), Inv/ac(bright)    | 222' 188"<br>*<br>*<br>*<br>*<br>*<br>*<br>*<br>*<br>*<br>*<br>*<br>*<br>*                                                                                                    |
| Grid-Tie Operation | Input voltage=224V ,<br>PV current=8.6A,<br>Battery current=25A,<br>Output voltage=222V,<br>Load in VA=1.88KVA,<br>Chg(Flashing), Inv/ac(bright) | 224     222     1.88       1     1     1       1     1     1       1     1     1       1     1     1       1     1     1       1     1     1       1     1     1       1     1     1       1     1     1       1     1     1       1     1     1       1     1     1       1     1     1       1     1     1       1     1     1       1     1     1       1     1     1       1     1     1       1     1     1       1     1     1       1     1     1       1     1     1       1     1     1       1     1     1       1     1     1       1     1     1       1     1     1       1     1     1       1     1     1       1     1     1       1     1     1       1     1     1       1     1     1 |

| Operation mode                                                       | Selectable information                                                                                                    |                            | LCD display                                                                                                    |
|----------------------------------------------------------------------|----------------------------------------------------------------------------------------------------|----------------------------|----------------------------------------------------------------------------------------------------|
| Battery mode                                                         | Input voltage=0V ,<br>PV voltage=180V,<br>Battery voltage=25V,<br>Output voltage=230V,<br>Load in Watt=388W,<br>Inv/ac(Flashing)                | 0,<br>**<br>'a'<br>180'    | 2 <u>30</u> 388 "<br><b>2</b><br><b>2</b><br>3<br>3<br>5<br>3<br>5<br>5<br>5<br>5<br>5<br>5<br>5<br>5<br>5<br>5<br>5<br>5<br>5 |
|                                                                      | Input voltage=0V ,<br>PV voltage=180V,<br>Battery voltage=25V,<br>Output voltage=230V,<br>Load in Watt=388W,<br>Chg(Flashing), Inv/ac(Flashing) | 0,<br>**<br>**<br>**<br>** | 2 <u>30</u> 388 "<br><br><br>                                                                                                  |
| Selecta                                                              | ble information                                                                                                    | LCE                        | ) display                                                                                                    |
| L                                                                    | IC(Lithium battery communica                                                                                                    | ation connecti             | ON PACE 232 BMS)                                                                                                    |
| Total battery voltage=52.4V<br>Battery residual capacity=23%         |                                                                                                    | 52.9°                      |                                                                                                    |
| Battery charging current=0A<br>Battery discharge current=1A          |                                                                                                    | 0.                         |                                                                                                    |
| Nominal battery voltage=48V<br>Total battery capacity=100AH          |                                                                                                    | 48 <u>0</u> ×              |                                                                                                    |
| Battery remaining capacity=23%<br>Battery charger/discharge Times =8 |                                                                                                    | 28                         |                                                                                                    |

| Battery ambient temperature=28.2℃<br>Battery MOS temperature=28.9℃ | 282   | 8.85<br><b>*</b> |
|--------------------------------------------------------------------|-------|------------------|
| Single battery voltage=3.27V<br>Single battery temperature=28.5℃   | 3.2.7 | 285              |

| LIP mode lithium battery display interface detailed description(PACE 485 BMS) |                                                            |                       |   |
|-------------------------------------------------------------------------------|------------------------------------------------------------|-----------------------|---|
| The data is displayed in the upper left corner of the LCD                     | The data is displayed in the upper right corner of the LCD | LCD display interface |   |
| Total battery voltage = 25.9V                                                 | Remaining battery<br>capacity =11%                         | ≥5.9× ↓↓*<br>■<br>    | - |
| Battery charging current = 0A                                                 | Battery discharge current =1A                              |                       | - |
| Rated battery capacity =100AH                                                 | Battery charge cycles =12                                  | i00 ا<br>ه            |   |
| Minimum MOS temperature of<br>battery =29.4°C                                 | Maximum MOS temperature<br>of battery =44.5°C              |                       | - |

| The maximum voltage of a single battery cell =3.24V | Minimum voltage of a single<br>battery cell =3.24V | 324* | <u>۲</u> 24<br>ه<br>۲ |
|-----------------------------------------------------|----------------------------------------------------|------|-----------------------|
| Maximum temperature of battery                      | Minimum temperature of battery                     | 8.56 | - 3 15                |
| cell =32.8°C                                        | cell =31.5°C                                       |      |                       |

| LIL mode lithium battery display interface detailed description (PYLON 485 BMS) |                                                            |                   |              |
|---------------------------------------------------------------------------------|------------------------------------------------------------|-------------------|--------------|
| The data is displayed in the upper left corner of the LCD                       | The data is displayed in the upper right corner of the LCD | LCD displa        | ly interface |
| Total battery voltage = 48.9V                                                   | Remaining battery<br>capacity =11%                         | • "(;<br>0)<br>30 | ······ 🏤     |
| Battery charging current = 0A                                                   | Battery discharge current =1A                              |                   | <b>↓</b> →   |
| Rated battery voltage =48V                                                      | Battery charge cycles =12                                  | · "               | 12<br>       |
| The maximum voltage of a single<br>battery cell =3.24V                          | Minimum voltage of a single<br>battery cell =3.24V         | 3.24×<br>-        | 324          |

| Maximum temperature of battery             | Minimum temperature of battery             | 29.4 | , 445         |
|--------------------------------------------|--------------------------------------------|------|---------------|
| cell =29.4°C                               | cell =44.5°C                               |      |               |
| Minimum MOS temperature of battery =32.8°C | Maximum MOS temperature of battery =31.5°C | 8.56 | - 3 15<br>- 6 |

## RGB Light (option)

**(1)** Battery Mode:red Light

2 Utility Mode: blue Light

③ PV Mode:purple Light

#### 5.7 Battery Equalization Description

Equalization function is added into charge controller. It reverses the buildup of negative chemical effects like stratification, a condition where acid concentration is greater at the bottom of the battery than at the top. Equalization also helps to remove sulfate crystals that might have built up on the plates. If left unchecked, this condition, called sulfation, will reduce the overall capacity of the battery. Therefore, it's recommended to equalize battery periodically.

#### **How to Apply Equalization Function**

You must enable battery equalization function in monitoring LCD setting program 30 first. Then, you may apply this function in device by either one of following methods:

- 1. Setting equalization interval in program 35.
- 2. Active equalization immediately in program 36.

#### **೫ When to Equalize**

In float stage, when the setting equalization interval (battery equalization cycle) is arrived, or equalization is active immediately, the controller will start to enter Equalize stage.

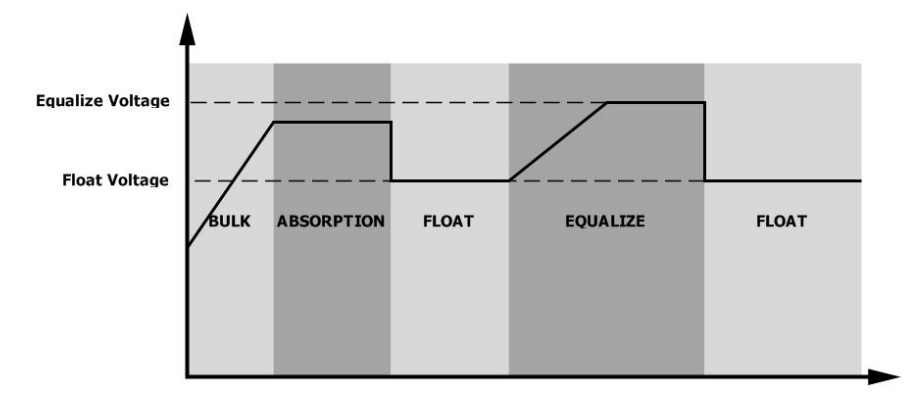

#### **H** Equalize charging time and timeout

In Equalize stage, the controller will supply power to charge battery as much as possible until battery voltage raises to battery equalization voltage. Then, constant-voltage regulation is applied to maintain battery voltage at the battery equalization voltage. The battery will remain in the Equalize stage until setting battery equalized time is arrived.

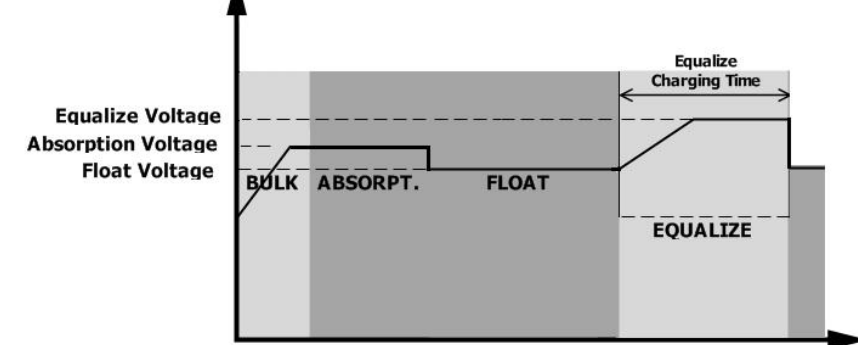

However, in Equalize stage, when battery equalized time is expired and battery voltage doesn't rise to battery equalization voltage point, the charge controller will extend the battery equalized time until battery voltage achieves battery equalization voltage. If battery voltage is still lower than battery equalization voltage when battery equalized timeout setting is over, the charge controller will stop equalization and return to float stage.

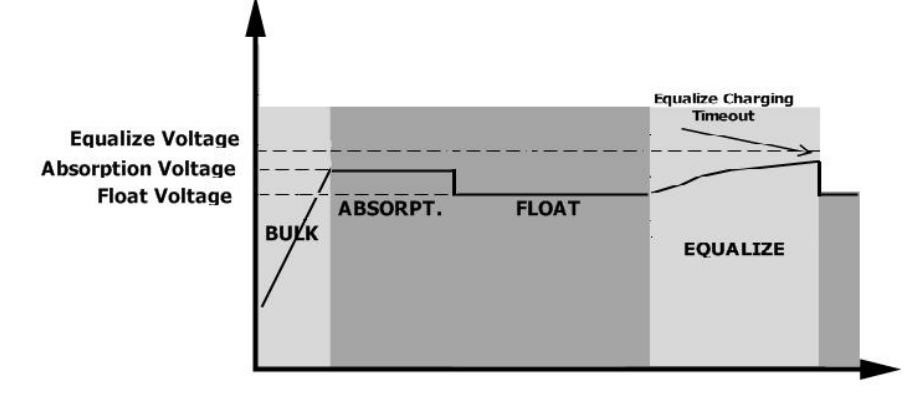

#### 5.8 Mains and lithium battery activation function

1. After 90s of mains power connection to the inverter, the machine is connected to the mains and starts to work.

2. The inverter is in lithium battery mode (item 05 is LIP or LIL). After the mains is connected, the battery is not connected, and the mains activation function is automatically enabled.

| Fault Code | Fault Event                                                                              | Icon on             |
|------------|------------------------------------------------------------------------------------------|---------------------|
| 01         | Fan is locked when inverter is off.                                                      |                     |
| 02         | Over temperature                                                                         |                     |
| 03         | Battery voltage is too high                                                              |                     |
| 04         | Battery voltage is too low                                                               |                     |
| 05         | Output short circuited or over temperature is detected by internal converter components. |                     |
| 06         | Output voltage is too high.                                                              |                     |
| 07         | Overload time out                                                                        |                     |
| 08         | Bus voltage is too high                                                                  |                     |
| 09         | Bus soft start failed                                                                    |                     |
| 51         | Over current or surge                                                                    | <b>S</b> I error    |
| 52         | Bus voltage is too low                                                                   | 52 ERROR            |
| 53         | Inverter soft start failed                                                               | 53 <sub>error</sub> |
| 55         | Over DC voltage in AC output                                                             | 55 ERROR            |
| 57         | Current sensor failed                                                                    | 57 <sub>error</sub> |
| 58         | Output voltage is too low                                                                | 58 <sub>error</sub> |
| 59         | PV voltage is over limitation                                                            | 59error             |

#### 5.9 Fault Reference Code

| The battery fault code is added in lithium battery mode |                                               |                                                                                                    |
|---------------------------------------------------------|-----------------------------------------------|----------------------------------------------------------------------------------------------------|
| Fault code                                              | Fault event                                   | Fault condition                                                                                                    |
| 02                                                      | The battery temperature is too high Procedure | Lithium battery charging battery temperature ≥65° C;<br>The discharge temperature of the lithium battery is higher<br>than 70 ° C.                                                      |
| 03                                                      | The battery voltage is too high Procedure     | Lithium battery maximum single cell voltage >3.65V;<br>Total voltage of lithium battery >54.6V (48V lithium battery);<br>Total voltage of lithium battery >29.1V (24V lithium battery). |
| 04                                                      | The battery voltage is too low Procedure      | Minimum voltage of a lithium battery cell<2.71V;<br>Lithium battery total voltage<40.4V (48V lithium battery);<br>Lithium battery voltage<21.5V (24V lithium battery).                  |

## 5.10 Warning Indicator

| Warning<br>Code | Warning Event                      | Audible Alarm                 | Icon flashing   |
|-----------------|------------------------------------|-------------------------------|-----------------|
| 01              | Fan is locked when inverter is on. | Beep three times every second | []  @           |
| 03              | Battery is over-charged            | Beep once every second        | 03@             |
| 04              | Low battery                        | Beep once every second        | 04@             |
| 07              | Overload                           | Beep once every 0.5 second    | 01@             |
| 10              | Output power derating              | Beep twice every 3 seconds    | []@             |
| 15              | PV energy is low.                  | Beep twice every 3 seconds    | l5®             |
| E9              | Battery equalization               | None                          | E9®             |
| 68              | Battery is not connected           | None                          | 6P <sup>®</sup> |

| Added a battery warning code in lithium battery mode |                                 |                                                                                                    |
|------------------------------------------------------|---------------------------------|----------------------------------------------------------------------------------------------------|
| Warning<br>code                                      | Warning event                   | Warning condition                                                                                                    |
| 04                                                   | The battery voltage is too low  | Minimum voltage of a lithium battery cell<2.85V;<br>Lithium battery total voltage<42V (48V lithium battery);<br>Lithium battery voltage<22.4V (24V lithium battery).                  |
| 05                                                   | The battery voltage is too high | Lithium battery maximum single cell voltage >3.55V;<br>Total voltage of lithium battery >54V (48V lithium battery);<br>Total voltage of lithium battery >28.8V (24V lithium battery). |
| 06                                                   | The battery is low warning      | Remaining battery capacity ≤10%                                                                                                    |

## **6** CLEARANCE AND MAINTENANCE FOR ANTI-DUST KIT

#### 6.1 Overview

Every inverter is already installed with anti-dusk kit from factory. Inverter will automatically detect this kit and activate internal thermal sensor to adjust internal temperature. This kit also keeps dusk from your inverter and increases product reliability in harsh environment.

#### 6.2 Clearance and Maintenance

Step 1: Please loosen the screw in counterclockwise direction on the top of the inverter.

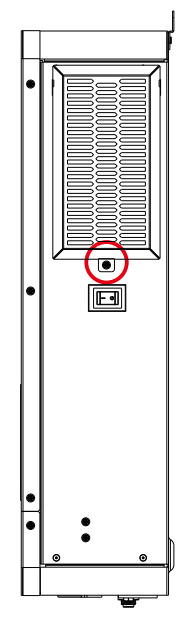

Step 2: Then, dustproof case can be removed and take out air filter foam as shown in below chart.

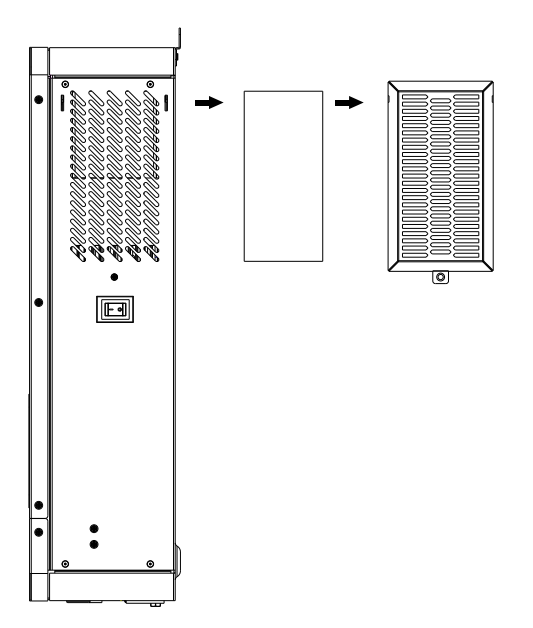

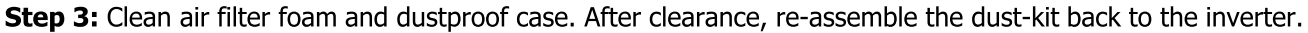

**NOTICE:** The anti-dust kit should be cleaned from dust every one month.

## 7 SPECIFICATIONS

Table 1 Line Mode Specifications

| INVERTER MODEL                                                                                             | 3.6KW                                                                   | 4.2KW                                     | 6.2KW |
|----------------------------------------------------------------------------------------------------|-------------------------------------------------------------------------|-------------------------------------------|-------|
| Input Voltage Waveform                                                                                     | Sinusoidal (utility or generator)                                       |                                           |       |
| Nominal Input Voltage                                                                                      |                                                                         | 230Vac                                    |       |
| Low Loss Voltage                                                                                           | 9                                                                       | 170Vac±7V (UPS);<br>0Vac±7V (Appliances)  |       |
| Low Loss Return Voltage                                                                                    | 10                                                                      | 180Vac±7V (UPS);<br>)0Vac±7V (Appliances) | ,     |
| High Loss Voltage                                                                                          |                                                                         | 280Vac±7V                                 |       |
| High Loss Return Voltage                                                                                   |                                                                         | 270Vac±7V                                 |       |
| Max AC Input Voltage                                                                                       |                                                                         | 300Vac                                    |       |
| Nominal Input Frequency                                                                                    | 50H:                                                                    | z / 60Hz (Auto detectio                   | n)    |
| Low Loss Frequency                                                                                         | 40±1Hz                                                                  |                                           |       |
| Low Loss Return Frequency                                                                                  | 42±1Hz                                                                  |                                           |       |
| High Loss Frequency                                                                                        | 65±1Hz                                                                  |                                           |       |
| High Loss Return Frequency                                                                                 | 63±1Hz                                                                  |                                           |       |
| <b>Output Short Circuit Protection</b>                                                                     | Circuit Breaker                                                         |                                           |       |
| Efficiency (Line Mode)                                                                                     | >95% ( Rated R load, battery full charged )                             |                                           |       |
| Transfer Time                                                                                              | 10ms typical (UPS);<br>20ms typical (Appliances)                        |                                           |       |
| <b>Output power derating:</b><br>When AC input voltage drops to 170V,<br>the output power will be derated. | Output Power<br>Rated Power<br>50% Power<br>90V 170V 280V Input Voltage |                                           |       |

Table 2 Inverter Mode Specifications

| INVERTER MODEL                | 3.6KW       | 4.2KW                   | 6.2KW     |
|-------------------------------|-------------|-------------------------|-----------|
| Rated Output Power            | 3.6KW       | 4.2KW                   | 6.2KW     |
| Output Voltage Waveform       |             | Pure Sine Wave          |           |
| Output Voltage Regulation     |             | 230Vac±5%               |           |
| Output Frequency              |             | 50Hz                    |           |
| Peak Efficiency               |             | 93%                     |           |
| Overload Protection           | 3s@≥15      | 0% load; 5s@101%~1      | 150% load |
| Surge Capacity                | 2*          | * rated power for 5 sec | conds     |
| Nominal DC Input Voltage      | 24          | 48Vdc                   |           |
| Cold Start Voltage            | 23.0        | )Vdc                    | 46.0Vdc   |
| Low DC Warning Voltage        |             |                         |           |
| @ load < 50%                  | 22.0Vdc     |                         | 44.0Vdc   |
| @ load ≥ 50%                  | 21.0Vdc     |                         | 42.0Vdc   |
| Low DC Warning Return Voltage |             |                         |           |
| @ load < 50%                  | 22.5Vdc     |                         | 45.0Vdc   |
| @ load ≥ 50%                  | 22.0Vdc     |                         | 44.0Vdc   |
| Low DC Cut-off Voltage        |             |                         |           |
| @ load < 50%                  | 20.5Vdc     |                         | 41.0Vdc   |
| @ load ≥ 50%                  | 20.0Vdc     |                         | 40.0Vdc   |
| High DC Recovery Voltage      | 32Vdc 62Vdc |                         | 62Vdc     |
| High DC Cut-off Voltage       | 33Vdc 63Vdc |                         | 63Vdc     |
| No Load Power Consumption     | 30W 35W     |                         | 50W       |

## Table 3 Two Load Output Power

| INVERTER MODEL                     | 3.6KW | 4.2KW | 6.2KW |
|------------------------------------|-------|-------|-------|
| Full Load                          | 3600W | 4200W | 6200W |
| Maximum Main Load                  | 3600W | 4200W | 6200W |
| Maximum Second Load(battery model) | 1200W | 1400W | 2066W |
| Main Load Cut Off Voltage          | 26VDC |       | 52VDC |
| Main Load Return Voltage           | 27VDC |       | 54VDC |

Table 4 Charge Mode Specifications

| Utility Chargin                   | g Mode                       |                                                                                                    |                               |                                                                    |
|-----------------------------------|------------------------------|----------------------------------------------------------------------------------------------------|-------------------------------|--------------------------------------------------------------------|
| INVE                              | RTER MODEL                   | 3.6KW                                                                                                    | 4.2KW                         | 6.2KW                                                              |
| Charging Algo                     | rithm                        | 3-Step                                                                                                    |                               | I                                                                  |
| AC Charging C                     | urrent (Max)                 | 10                                                                                                    | 0Amp (@V <sub>I/P</sub> =230V | ac)                                                                |
| Bulk Charging                     | Flooded Battery              | 29                                                                                                    | ).2                           | 58.4                                                               |
| Voltage                           | AGM / Gel Battery            | 28                                                                                                    | 3.2                           | 56.4                                                               |
| Floating Charg                    | ing Voltage                  | 27                                                                                                    | /dc                           | 54Vdc                                                              |
| Charging Curve                    |                              | Saturer Voluge, jes cen<br>1.43V4-8.37V40<br>2.23V4c<br>Til - 10 <sup>4</sup> Til, mikhans lämm, unsinnes läm<br>(Constant Current) (Constant Voltage) Mainter<br>(Float |                               | Voltage<br>- 100%<br>- 50%<br>Current<br>Maintenance<br>(Floating) |
| MPPT Solar Cha                    | arging Mode                  |                                                                                                    |                               |                                                                    |
| INVERTER MOI                      | DEL                          | 3.6KW                                                                                                    | 4.2KW                         | 6.2KW                                                              |
| Max. PV Array                     | Power                        | 620                                                                                                    | W0                            | 6500W                                                              |
| Nominal PV Vo                     | Itage                        | 240                                                                                                    | Vdc                           | 360Vdc                                                             |
| PV Array MPPT                     | Voltage Range                | 60Vdc~500Vdc                                                                                                    |                               | С                                                                  |
| Max. PV Array                     | Open Circuit Voltage         |                                                                                                    | 500Vdc                        |                                                                    |
| Max Charging (<br>(AC charger plu | Current<br>us solar charger) | 120Amp                                                                                                    | 120Amp                        | 120Amp                                                             |
| able 5 Grid-Tie                   | Operation                    |                                                                                                    |                               |                                                                    |
| INVE                              | RTER MODEL                   | 3.6KW                                                                                                    | 4.2KW                         | 6.2KW                                                              |
| Nominal Outp                      | ut Voltage                   | 220/230/240 VAC                                                                                                    |                               |                                                                    |
| Feed-in Grid V                    | oltage Range                 | 195~253VA C                                                                                                    |                               |                                                                    |
| Feed-in Grid F                    | requency Range               | 49~51±1Hz/59~61±1Hz                                                                                                    |                               |                                                                    |

| Nominal Output Current        | 15.7A | 18.2A | 26.9A |
|-------------------------------|-------|-------|-------|
| Power Factor Range            | >0.99 |       |       |
| Maximum Conversion Efficiency | 07%   |       |       |
| ( <b>DC/AC</b> )              | 97%   |       |       |

Table 6 General Specifications

| INVERTER MODEL                     | 3.6KW                                        | 4.2KW | 6.2KW |
|------------------------------------|----------------------------------------------|-------|-------|
| Safety Certification               | CE                                           |       |       |
| <b>Operating Temperature Range</b> | -10°C to 50°C                                |       |       |
| Storage temperature                | -15°C~ 60°C                                  |       |       |
| Humidity                           | 5% to 95% Relative Humidity (Non-condensing) |       |       |
| Dimension (D*W*H), mm              | 358×442×116                                  |       |       |
| Net Weight, kg                     | 8.0                                          | 8.0   | 8.9   |

## 8 TROUBLE SHOOTING

| Problem                                                                                | LCD/LED/Buzzer                                                                   | Explanation / Possible cause                                                                                | What to do                                                                                                    |  |
|----------------------------------------------------------------------------------------|----------------------------------------------------------------------------------|----------------------------------------------------------------------------------------------------|----------------------------------------------------------------------------------------------------|--|
| Unit shuts down<br>automatically<br>during startup<br>process.                         | LCD/LEDs and buzzer<br>will be active for 3<br>seconds and then<br>complete off. | The battery voltage is too low<br>(<1.91V/Cell)                                                             | <ol> <li>Re-charge battery.</li> <li>Replace battery.</li> </ol>                                                                                                    |  |
| No response after power on.                                                            | No indication.                                                                   | <ol> <li>The battery voltage is far too<br/>low. (&lt;1.4V/Cell)</li> <li>Internal fuse tripped.</li> </ol> | <ol> <li>Contact repair center for<br/>replacing the fuse.</li> <li>Re-charge battery.</li> <li>Replace battery.</li> </ol>                                                                                |  |
|                                                                                        | Input voltage is<br>displayed as 0 on the<br>LCD and green LED is<br>flashing.   | Input protector is tripped                                                                                  | Check if AC breaker is tripped<br>and AC wiring is connected<br>well.                                                                                                    |  |
| Mains exist but the<br>unit works in<br>battery mode.                                  | Green LED is flashing.                                                           | Insufficient quality of AC power.<br>(Shore or Generator)                                                   | <ol> <li>Check if AC wires are too<br/>thin and/or too long.</li> <li>Check if generator (if<br/>applied) is working well or if<br/>input voltage range setting is<br/>correct. (UPS Appliance)</li> </ol> |  |
|                                                                                        | Green LED is flashing.                                                           | Set "Solar First" as the priority of output source.                                                         | Change output source priority to Utility first.                                                                                                    |  |
| When the unit is<br>turned on, internal<br>relay is switched on<br>and off repeatedly. | LCD display and LEDs are flashing                                                | Battery is disconnected.                                                                                    | Check if battery wires are connected well.                                                                                                    |  |
|                                                                                        | Fault code 07                                                                    | Overload error. The inverter is overload 110% and time is up.                                               | Reduce the connected load by switching off some equipment.                                                                                                    |  |
|                                                                                        | Fault code 05                                                                    | Output short circuited.                                                                                     | Check if wiring is connected well and remove abnormal load.                                                                                                    |  |
|                                                                                        |                                                                                  | Temperature of internal converter                                                                           | Check whether the air flow the unit is blocked or wheth                                                                                                    |  |
|                                                                                        | Fault code 02                                                                    | Internal temperature of inverter component is over 100°C.                                                   | the ambient temperature is too high.                                                                                                    |  |
|                                                                                        |                                                                                  | Battery is over-charged.                                                                                    | Return to repair center.                                                                                                    |  |
| Buzzer beeps<br>continuously and<br>red LED is on.                                     | Fault code 03                                                                    | The battery voltage is too high.                                                                            | Check if spec and quantity of batteries are meet requirements.                                                                                                    |  |
|                                                                                        | Fault code 01                                                                    | Fan fault                                                                                                   | Replace the fan.                                                                                                    |  |
|                                                                                        | Fault code 06/58                                                                 | Output abnormal (Inverter voltage<br>below than 190Vac or is higher<br>than 260Vac)                         | <ol> <li>Reduce the connected<br/>load.</li> <li>Return to repair center</li> </ol>                                                                                                    |  |
|                                                                                        | Fault code<br>08/09/53/57                                                        | Internal components failed.                                                                                 | Return to repair center.                                                                                                    |  |
|                                                                                        | Fault code 51                                                                    | Over current or surge.                                                                                      | Postart the unit if the error                                                                                                    |  |
|                                                                                        | Fault code 52                                                                    | Bus voltage is too low.                                                                                     | happens again, please return                                                                                                    |  |
|                                                                                        | Fault code 55                                                                    | Output voltage is unbalanced.                                                                               | to repair center.                                                                                                    |  |

## 9 Appendix: Approximate Back-up Time Table

| Model | Load (W) | Backup Time @ 24Vdc 100Ah (min) | Backup Time @ 24Vdc 200Ah (min) |
|-------|----------|---------------------------------|---------------------------------|
|       | 300      | 449                             | 1100                            |
|       | 600      | 222                             | 525                             |
|       | 900      | 124                             | 303                             |
|       | 1200     | 95                              | 227                             |
|       | 1500     | 68                              | 164                             |
| 3 6KW | 1800     | 56                              | 126                             |
| 4.2KW | 2100     | 48                              | 108                             |
|       | 2400     | 35                              | 94                              |
|       | 2700     | 31                              | 74                              |
| -     | 3200     | 28                              | 67                              |
|       | 3600     | 25                              | 60                              |
|       | 4200     | 22                              | 53                              |

| Model | Load (W) | Backup Time @ 48Vdc 100Ah (min) | Backup Time @ 48Vdc 200Ah (min) |
|-------|----------|---------------------------------|---------------------------------|
| 500   | 500      | 613                             | 1288                            |
|       | 1000     | 268                             | 613                             |
|       | 1500     | 158                             | 402                             |
|       | 2000     | 111                             | 271                             |
| 6 DKM | 2500     | 90                              | 215                             |
| 0.200 | 3200     | 76                              | 182                             |
|       | 3500     | 65                              | 141                             |
|       | 4000     | 50                              | 112                             |
|       | 4500     | 44                              | 100                             |
|       | 5000     | 40                              | 90                              |
|       | 6200     | 36                              | 80                              |

**Note:**1.Backup time depends on the quality of the battery, age of battery and type of battery.

Specifications of batteries may vary depending on different manufacturers.

2. The final interpretation right of this product belongs to the company.

## 技术要求:

1、尺寸:单页尺寸142\*210mm;

2、材质:封面105g铜版纸,内页80g书写纸;

3、颜色:黑白印刷;

4、印刷效果:图片、字体、线条需清晰,无重影,无毛边,无多余杂点; 5、料号打于后封面左下角;

## \*注:此技术要求不用印刷

327-100126-08G